예약내용의 확인/변경/환불

# JR KYUSHU RAILPASS Online Booking 에서 JR 큐슈레일패스를 구입하고, 좌석예약을 하신 고객님 전용

필요한 것: KRP 예약번호 + 본인이 설정 한 패스워드

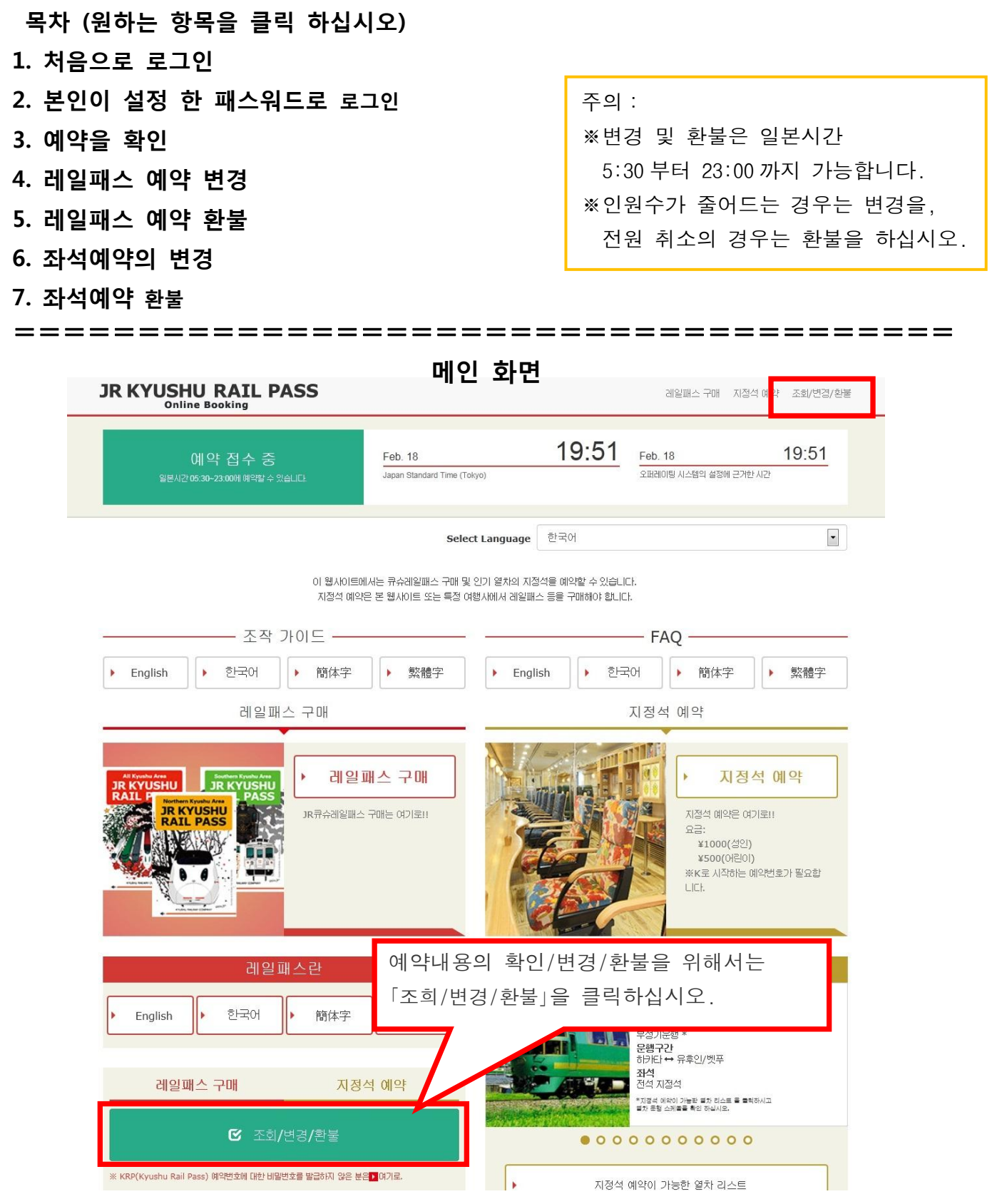

## User Manual(Online)

#### 예약내용의 확인/변경/환불

1. 처음으로 로그인

#### (1)신규등록에서 「등록」을 클릭하십시오.

| 로그인                                                                                                    |                                                                                         |
|----------------------------------------------------------------------------------------------------|-----------------------------------------------------------------------------------------|
| <mark>전규 등록</mark><br>※ KRP(Kyushu Rail Pass) 예약번호에 대한 비밀번호를                                                      | 발급하지 않은 분은 여기로                                                                          |
| 톱 페이지 가기                                                                                                    | 등록                                                                                      |
| ■수 : 반드시 입력하십시오.<br>고객 정보                                                                                         | 먼저 JR큐슈레일패스를 구입(KRP예약번호 소지)해야합니다.<br>구입 후 처음으로 로그인 하시는 경우, 「등록」을 클릭 후<br>패스워드를 설정 하십시오. |
| 여행사명<br>이하의 여행회사가 발행한 MCO를 소지하신 고객님께서는 리<br>NTA (Nippon Travel Agency), KLOOK<br>%산기 이외의 여행회사가 발행한 MCO를 소지하신 고객님은 | 스트에서 여행회사를 선택하십시오.<br>아무코도 선택하지 마신시오.<br>포                                              |
| ▶ MCO생품은 여기<br>KRP(Kyushu Rail Pass) 예약번호/MCO 번호                                                                  |                                                                                         |
| 비밀변호 필수<br>※배밀변호를 잊으신 분은 다시 한번 🔽 여기 에서 등록 바랍니다                                                                    | а.<br>Э.                                                                                |
|                                                                                                    | 로그인                                                                                     |

### 예약내용의 확인/변경/환불

(2) 이용기약을 확인합니다.

|        | 약관                                                                                                    |                                                |                             |
|--------|----------------------------------------------------------------------------------------------------|------------------------------------------------|-----------------------------|
|        |                                                                                                    |                                                | ▶ 일본어 버젼 이용 악관(PDF)         |
|        | 영어, 한국어, 중국어(번체, 간체) 버전은 참고로 제공되며, 모두 일본어 버전을 무선합                                                      | الدارد.                                        |                             |
|        | 💻 JR Kyushu Rail Pass Online Booking 이용 약관(2019년 3                                                     | 3월 1일 제정)                                      |                             |
|        | 큐슈 여객 철도 주식회사(이하 "당사"라고 합니다.)는 방일 외국인을 대상으로 당시가<br>Online Booking 이용 약관"(이하 "이용 약관"이라고 합니다.)을 규정합니다.   | 운영하는 JR Kyushu Rail Pass Online Booking 이용에 대해 | 다음과 같이 "JR Kyushu Rail Pass |
|        | 제1조(적용 범위)                                                                                             |                                                |                             |
|        | 1. 이용 약관은 JR Kyushu Rail Pass Online Booking 이용에 대해 당시가 JR Ky<br>받는 고객(이하 "이용자"라고 합니다.)에 적용하는 것으로 합니다. | ushu Rail Pass Online Booking에서 제공하는 서비스(이하 "C | nline Booking 서비스"라고 합니다.)를 |
|        | 2. 이용자는 JR Kyushu Rail Pass Online Booking 서비스를 이용함에 있어 이용                                             | 규약을 성실히 준수하는 것으로 합니다.                          |                             |
|        | 제2조(일시 기재)                                                                                             |                                                |                             |
| ~      | 본 약란에 기재된 일시는 별도로 명시하지 않는 한, 일본 표준시에 따릅니다.                                                             | ~~~~~~                                         | ~~~~~~                      |
|        | 제25조(준거법, 관찰법원)                                                                                        |                                                |                             |
|        | 1. 이용자와 당사 사이에 분쟁이 발생한 경우에는 당사자 간에 섬의를 가지고 해결하는<br>2. 본 아파운 외부번에 여기 위석이어 정부는 기조으로 확 나다 또한 아무지?         |                                                |                             |
|        | 2. 은 작전은 물건집에 따라 해구되며, 물건거의 영문을 가운으로 합니다. 또한,이동자도<br>원으로 합니다.                                          | 이용기약을 읽고 '농의                                   | [합니다] 를                     |
|        | 제26조(이용 약관의 효력)                                                                                        | 체크 후 '다음으로 가기                                  | 기」를 클릭하십시오.                 |
|        | 이용 악관은 일본 표준시 2019년 3월 1일 오전 5시 30분부터 유효합니다.                                                           |                                                |                             |
|        |                                                                                                    | · 동의학니다                                        |                             |
|        | 돌아가기                                                                                                   | 다음으                                            | 로 가기                        |
|        | 페스이드로 소려하 이메이                                                                                          |                                                |                             |
| (3) 임시 | 패스워드들 수영할 이메일                                                                                          | 주소들 입덕압니나.                                     |                             |
|        | │ 메일 주소 등록                                                                                             |                                                |                             |
|        |                                                                                                    |                                                |                             |
|        | 0                                                                                                    |                                                | 2                           |
|        | 이길 주소 물문                                                                                               | 비밀번프 섬젤                                        | C<br>20                     |
|        | 에와 조킹, 기장성 에와를 자하여 기장정부를 몰두지야 됩니다.                                                                     |                                                |                             |
|        | 물론자연합 데일구소를 물론자야 합니다. 데일구소를 물론자구십시오.(최대 2567)<br>(Mounthy parts 도전자에서 확인 전체로 보내드립니다. 소사한 수 전도로 보겠다니다.  | 패스 예약시 등록 한 이                                  | 메일 주소를 입력 후                 |
|        | introno.co.jp zacina so new zozolov. Adw 4 tozo wwołowa                                                | 「등록」을 클릭하십시!                                   | 오.                          |
|        | · 바드시 인백라십시오.                                                                                          | $\neg$                                         |                             |
|        | 에칠루소 8사                                                                                                |                                                |                             |
|        | 구약: JR큐슈에빌파스 에와 시 에밀 구소를 물론한 전투에는 물질한 에밀 구소를 통                                                         | -<br>BRUNE                                     |                             |
|        |                                                                                                    |                                                |                             |

예약내용의 확인/변경/환불 User Manual(Online) (4) 아래 화면이 표지되면 등록 한 이메일 주소로 임시 패스워드가 발송됩니다. 이메일을 확인 해 주십시오. 메일주소 등록 접수 메일주소의 등록을 접수했습니다. 잠시 후 메일이 발송됩니다. 메일메 기재된 주소에 접속하여 조작을 계속하십시오. 시간이 지나도 메일이 도착하지 않을 경우는 입력을 바르게 했는지 확인한 뒤에 다시 한번 메일주소를 보내주시기 바랍니다. (5) 임시 패스워드를 통지하기 위해 자동발송 된 메일.(견본) [JR Kyushu Rail Pass] We have received your registration request. (R01) 今日 12:24 자동 송신되는 이메일은 영어로만 표기됩니다. Thank you for using our JR Kyushu Rail Pass Online Booking. We have received your registration request. (Registration is not yet completed.) \* Here is your temporary password. 82KUpvEi 임시 패스워드(3시간 유효) \_\_\_\_\_ \* Please go to the following web address to continue registration https://kyushurailpass.jrkyushu.co.jp/reserve/RegisterPasswordInputPage? code=UhV8bLdQ8117100000008782 JR Kyushu Rail Pass Online Booking 이메일에 기재 된 URL 로 접속하십시오. https://kyushurailpass.jrkyushu.co.jp/res \* This email was sent from a send-only account. We cannot respond to replies emailed to this address. \* This email was sent by the JR Kyushu Rail Pass Online Booking. If you have received this email in error, please inform us of the error and then delete this message. Thank vou. Contact: https://kyushurailpass.jrkyushu.co.jp/reserve/InquiryPublicEmailInputPage Kyushu Railway Company 이 메일은 송신 전용입니다. 문의 사항이 있으신 경우에는 하기의 URL을 이용해주시기 바랍니다. Contact: https://kyushurailpass.jrkyushu.co.jp/reserve/InquiryPublicEmailInputPage

### 예약내용의 확인/변경/환불

User Manual(Online)

#### (6) 본인의 패스워드를 설정합니다.

| 비밀번호 설정                                                                                                    |                                                                                     |                                     |
|----------------------------------------------------------------------------------------------------|-------------------------------------------------------------------------------------|-------------------------------------|
| 메일 주소 등록                                                                                                    | 2<br>비밀변호 설정하<br>기                                                                  | <b>3</b><br>ਛਵ ਅਫ਼                  |
| 월수 : 반드시 입력하십시오.<br>여행사명<br>이하의 여행회사가 발행한 MCO를 소지하신 고객님께서는 리스트에서 여행회사를 선택<br>NTA (Nippon Travel Agency), KLOOK<br>포상기 이외의 여행회사가 발행한 MCO를 소지하신 고객님은 아무코도 선택하지 마신/<br><br>NipponTravelAgency<br>NTA<br>KLOOK                                                                                           | 아무것도 선택하지 대<br>제2.<br>대문자 K 로<br>KRP 예약번호                                           | 마십시오.<br>을 시작하는 15 자리<br>호를 입력하십시오. |
| 성명 필수 -                                                                                                    | 레일패스 구입시의                                                                           | 이름을 입력하십시오.                         |
| JR큐슈레일페스 온라면 부킹에서 JR큐슈레일페스 구매 시에 등록한 이름 또는 어행사이<br>KLOOK에서 발견한 바우처를 사용하시는 손님께서는, 권면에 기제된 이름을 "이름" 과<br>임시 비밀번호 딸수                                                                                                    | 제서 발행한 교환층(eMCO, MCO)에 기계된 이름을 입력하십시오.<br>''성' 순서로 입력해<br>이메일로 받은 임/<br>(3시간 유효)를 입 | 시 패스워드<br>입력하십시오.                   |
| <ul> <li>세 비결변호 필수</li> <li>※8~15자 이내, 영문·숫자, 기호를 사용할 수 있습니다</li> <li>※영문, 숫자 1자 이상 반드시 포함해 주십시오. 영문만, 숫자만의 비밀번호는 4</li> <li>※사용 가능 기호</li> <li>! # % &amp;() * + /; &lt; = &gt; ? @ []^{ }{ }~,</li> <li>※ 것 국자에 기호는 사용할 수 없습니다</li> <li>※ KRP(Kyushu Rail Pass) 예약번호 또는 MCO 번호와 동일한 비밀한</li> </ul> | 세 비밀번호(확인용) 필수<br>다                                                                 |                                     |
| 주의사항을 읽고 새로운 패스워드를<br>「비밀번호 설정하기」를 클릭하십~                                                                                                    | 를 입력 후<br>비밀번호<br>시오.                                                               | 호 설정하기                              |

User Manual(Online)

예약내용의 확인/변경/환불

#### (7) 패스워드 설정을 완료했습니다.

| 비밀번호 설정 완료      |         |                       |
|-----------------|---------|-----------------------|
|                 |         |                       |
| 메일 주소 등록        | 비밀번호 설정 | <b>3</b><br>등록 완료     |
| 등록이 완료되었습니다.    |         |                       |
| - 고객 정보         |         |                       |
| KRP 예약번호/MCO 번호 |         | KRP 예약버호와 이름윽 확인 하신 후 |
| K00015120000664 |         | 「토 페이지 키기 르 크리키시시아    |
| 성명              |         | '곱 페이지 가기」를 클릭하십시오.   |
| Kyushu A        |         |                       |
|                 |         | 톱 페이지 가기              |

#### 2. 본인이 설정 한 패스워드로 로그인

| 필수 : 반드시 입력하십시오.<br>고객 정보<br>여행사명<br>이하의 이벤회사가 발행한 MCO를 소지하신 고류<br>NTA (Nippon Travel Agency), KLOOK | KRP 예약번호와 본인이 설정 한 패스워드를 입력하신 후<br>「로그인」을 클릭하십시오.<br>※「여행사명」에는 아무것도 입력하지 마십시오.<br>※패스워드를 잃어버린 경우 다시한번 고객등록을 하십시오. |
|----------------------------------------------------------------------------------------------------|----------------------------------------------------------------------------------------------------|
| ※산기 이외의 아회의사가 발했한 MCO를 소지하<br><br>MCO설품은 여기<br>KRP(Kyushu Rail Pass) 예약번호/M                          | 전 객실은 바구크는 센터하게 바랍시오.<br>CO 변호 필수                                                                                 |
| 비밀변호 📫수<br>또비밀변호를 잊으신 분은 다시 한번 🎴 여기 에서                                                               | == ₩2UQ.                                                                                                    |
|                                                                                                    | 로그인                                                                                                    |

예약내용의 확인/변경/환불

- 3. 예약을 확인
  - (1) 레일패스 예약 조회

| <u> </u>                                                                                                    | 「레일패스                                                                                          | 예약조회」를 선택 하십                                                              | 시오.                             |
|----------------------------------------------------------------------------------------------------|------------------------------------------------------------------------------------------------|---------------------------------------------------------------------------|---------------------------------|
|                                                                                                    |                                                                                                |                                                                           |                                 |
| 레일패스 예약                                                                                                    | 약 조회                                                                                           | 지정석 예약 조회                                                                 |                                 |
| - 신청 내용                                                                                                    |                                                                                                |                                                                           |                                 |
| 예약 접수번호<br>R00015120000664                                                                                                  |                                                                                                | KRP (Kyushu Rail Pass)예약 번호<br>K00015120000664                            |                                 |
| <sup>티켓 종류</sup><br>전큐슈레일패스3일간                                                                                              |                                                                                                | <sup>예약 인원</sup><br>3명 (성인 2명/머린이 1명)                                     |                                 |
| 이용 개시일(일본시간)<br>2016/01/17                                                                                                  |                                                                                                |                                                                           |                                 |
| 🗖 구매자 정보                                                                                                    |                                                                                                |                                                                           |                                 |
| 성명<br>Kyushu A<br>메일주소                                                                                                    |                                                                                                |                                                                           |                                 |
|                                                                                                    |                                                                                                |                                                                           |                                 |
| 🗕 이용자 정보                                                                                                    |                                                                                                |                                                                           |                                 |
| 1 42                                                                                                    |                                                                                                | 2 40                                                                      |                                 |
| Kyushu A                                                                                                    |                                                                                                | Kyushu B                                                                  |                                 |
|                                                                                                    |                                                                                                |                                                                           |                                 |
| 생년월일                                                                                                    | 1989/01/01<br>대하미구                                                                             | 생년월일                                                                      | 1989/01/01                      |
| 생년월일<br>국가/지역<br>여권 번호                                                                                                    | 1989/01/01<br>대한민국<br>A12345678                                                                | 생년월일<br>국가/지역<br>여권 번호                                                    | 1989/01/01<br>대한민국<br>B12345678 |
| 생년철일<br>국가/지역<br>여권 번호<br>3 어린이                                                                                             | 1989/01/01<br>대한민국<br>A12345678                                                                | 생년월일<br>국가/지역<br>여권 번호                                                    | 1989/01/01<br>대한민국<br>B12345678 |
| 생년월일<br>국가/지역<br>여권 번호<br>3 <b>아란이</b><br>Kyushu C                                                                          | 1989/01/01<br>대한민국<br>A12345678                                                                | 생년월일<br>국가/지역<br>여권 번호                                                    | 1989/01/01<br>대한민국<br>B12345678 |
| 생년철일<br>국가/지역<br>여권 번호<br>3 <u>이란이</u><br>Kyushu C<br>생년철일                                                                  | 1989/01/01<br>대한민국<br>A12345678<br>2010/01/01                                                  | 생년월일<br>국가/지역<br>여권 번호                                                    | 1989/01/01<br>대한민국<br>B12345678 |
| 생년철일<br>국가/지역<br>여권 번호<br>3 <u>여원에</u><br>Kyushu C<br>생년철일<br>국가/지역<br>여권 번호                                                | 1989/01/01<br>대한민국<br>A12345678<br>2010/01/01<br>대한민국<br>C12345678                             | 생년철일<br>국가/지역<br>여권 번호                                                    | 1989/01/01<br>대한민국<br>B12345678 |
| 생년철일<br>국가/지역<br>여권 번호<br>3 <b>0년이</b><br>Kyushu C<br>생년철일<br>국가/지역<br>여권 번호                                                | 1989/01/01<br>대한민국<br>A12345678<br>2010/01/01<br>대한민국<br>C12345678                             | 생년월일<br>국가/지역<br>여권 번호                                                    | 1989/01/01<br>대한민국<br>B12345678 |
| 생년월일<br>국가/지역<br>에관 번호<br>3 에란이<br>Kyushu C<br>생년월일<br>국가/지역<br>여관 번호<br>변경으:                                               | 1989/01/01<br>대한민국<br>A12345678<br>2010/01/01<br>대한민국<br>C12345678                             | 생년월일<br>국가/지역<br>여관 변호<br>환불로 이동                                          | 1989/01/01<br>대한민국<br>B12345678 |
| 생년월일<br>국가/지역<br>에관 번호<br>3                                                                                                 | 1989/01/01<br>대한민국<br>A12345678<br>2010/01/01<br>대한민국<br>C12345678<br>로 이동                     | 생년월일<br>국가/지역<br>여권 번호<br>환불로 이동<br>eEI켓 인쇄하기                             | 1989/01/01<br>대한민국<br>B12345678 |
| 생년월일<br>국가/지역<br>여권 번호<br>3 이란이<br>Kyushu C<br>생년월일<br>국가/지역<br>여권 번호<br>변경으:<br>영수증 C<br>여약 번경/황불 가능 시간: 05:30 - 23:0      | 1989/01/01<br>대한민국<br>A12345678<br>2010/01/01<br>대한민국<br>C12345678<br>로 이동                     | 8년월일<br>국가/지역<br>여권 번호<br>한불로 이동<br>eEI켓 인쇄하기                             | 1989/01/01<br>대한민국<br>B12345678 |
| 생년원일<br>국가/지역<br>이권 번호<br>3 0년0<br>Kyushu C<br>생년원일<br>국가/지역<br>여권 번호<br>연구증 S<br>여약 번경/환불 가능 시간: 05:30 - 23:0<br>대일 페 스 예약 | 1989/01/01<br>대한민국<br>A12345678<br>2010/01/01<br>대한민국<br>C12345678<br>2 이동<br>21쇄하기<br>00(JST) | 생년 월일<br>국가/지역<br>여권 번호<br>연금 번호<br>(111111111111111111111111111111111111 | 1989/01/01<br>대한민국<br>B12345678 |

톱 페이지 가기

## User Manual(Online)

## 예약내용의 확인/변경/환불

#### (2) 좌석 예약 조회

| 조회                                                          |                                  |                                  |                |                   |        |
|-------------------------------------------------------------|----------------------------------|----------------------------------|----------------|-------------------|--------|
| 레일패스 예약                                                     | 조회                               |                                  | 지정석            | 예약 조회             |        |
| 신청 내용<br>예약 일시 2015/12/31 10:10:00                          |                                  |                                  | 「지정석           | 예약조회」를            | 클릭하십시오 |
| 역차명<br>이부스키노 타마테바코 1<br>출발역 출<br>카고시마츄오 09<br>성인 어린이<br>2 1 | 발 시간<br>9:54<br>상태<br>발행 처리되었습니다 | 출발일<br>2016/01/17<br>도착역<br>이부스키 |                | 도학 시간<br>10:46    |        |
| 레일패스 예약                                                     | 상세대<br>조회<br>도구<br>좌구            | <sup>용 표시</sup><br>상세내용<br>석 예약으 | 표지」를<br>  상세내용 | 클릭하시면<br>응이 표지됩니다 |        |
| 톱 페이지 가기                                                    |                                  |                                  |                |                   |        |

#### 예약내용의 확인/변경/환불

## User Manual(Online)

#### 4. 레일패스 예약 변경

#### (1) 「레일패스 예약 조회」를 선택합니다.

| 조회 「리                                          | 네일패스 여             | 약 조회」를 클릭하십시 <u>?</u><br>                      | 오.                 |
|------------------------------------------------|--------------------|------------------------------------------------|--------------------|
|                                                |                    |                                                |                    |
| 레일패스 예약 조회                                     |                    | 지정석 예약 조회                                      |                    |
| - 신청 내용                                        |                    |                                                |                    |
| 예약 접수번호<br>R00015120000664                     |                    | KRP (Kyushu Rail Pass)예약 번호<br>K00015120000664 |                    |
| <sup>티켓 중류</sup><br>전큐슈레일패스3일간                 |                    | 예약 인원<br>3명 (성인 2명/어린이 1명)                     |                    |
| 이용 개시일(일본시간)<br>2016/01/17                     |                    |                                                |                    |
| 🗝 구매자 정보                                       |                    |                                                |                    |
| 성명<br>Kyushu A<br>메일주소                         |                    |                                                |                    |
|                                                |                    |                                                |                    |
| 1 교에                                           | _                  | 2 40                                           |                    |
| Kyushu A                                       |                    | Kyushu B                                       |                    |
| 생년월일                                           | 1989/01/01<br>대하미구 | ·<br>생년월일<br>그기/TI역                            | 1989/01/01<br>대하미구 |
| 여권 번호                                          | A12345678          | 여권 번호                                          | B12345678          |
| 3 01201                                        |                    |                                                |                    |
| Kyushu C<br>생년월일                               | 2010/01/01         | 「변경으로 이동」을 클                                   | 릭합니다.              |
| 여권 번호                                          | C12345678          | 7/                                             |                    |
| #702 US                                        |                    | 하보고 이도                                         |                    |
|                                                |                    | ·····································          |                    |
| 영수증 인쇄하기<br>예약 변경/황불 가능 시간: 05:30 - 23:00(JST) |                    | e티켓 인쇄하기                                       |                    |
|                                                |                    |                                                |                    |
| 레일패스 예약 조회                                     |                    | 지정석 예약 조회                                      |                    |
|                                                |                    |                                                |                    |

톱 페이지 가기

예약내용의 확인/변경/환불

#### (2) 변경을 원하는 정보를 입력합니다.

| 고객 정보 입력                                                                         |                                               |                                    |                       |
|----------------------------------------------------------------------------------|-----------------------------------------------|------------------------------------|-----------------------|
| <b>1</b><br>고객 정보 입력                                                             | <b>2</b><br>신용카드 경보 입<br>력                    | <b>3</b><br>번경 내용 확인               | <b>4</b><br>ਖ਼ੁਰੂ ਅਫ਼ |
| 🗝 : 반드시 입력하십시오.<br>💻 신청 내용                                                       |                                               |                                    | _                     |
| 이용 개시입(입본시간) 필수<br>2016/01/17 티켓 종류 필수 전큐슈레일패스3일간 버경 쵰수(최대 999번) 2번              |                                               | 르제 금액<br>JPY 37,500                |                       |
| 구매자(예약 대표자) 정보를 입력하나       *성영은 여권 프기와 동일하게 입력하십시오       이름       Kyushu         | 입시오.<br>2.<br>미들네의                            | 성 필수<br>A                          |                       |
| ■ <b>미용자 정보를 입력하십시오.</b><br>■ MIDDLE NAME 생략<br>● 이용자 추가<br>1   프렌 여권에 기재되어있는 정보 | 이용객 수를 늘리는<br>「이용자 추가」를<br><sup>입력하십시오.</sup> | 는 경우<br>클릭하십시오.                    |                       |
| 이동<br>Kyushu<br>생년월일 필수<br>1989/01/01                                            | 미들네일<br>국가/지역 필수<br>대한민국                      | 성 필수<br>A<br>여권 변호 필수<br>A12345678 |                       |
| 성면/어린이 필수<br>성인                                                                  | Y                                             |                                    |                       |

User Manual(Online)

| 2 설인 여권에 기재되어있는 정보   | 분들 입력하십시오. | 「山田」                     |
|----------------------|------------|--------------------------|
| 015                  | 미들네임       | ₩ ₩ +                    |
| Kyushu               |            | 이용객 수를 줄이는 경우,           |
| 생년월일 필수              | 국가/지역 필수   | 삭제 할 이용객 란의「삭제」를 클릭하십시오. |
| 1989/01/01           | 내인민국       |                          |
| 성인/어린이 필수            |            |                          |
| 성민                   |            |                          |
| 3 어린이 여권에 기재되어있는 정   | 보를 입력하십시오. | 삭제                       |
| 015                  | 미들네임       | 성 필수                     |
| Kyushu               |            | c                        |
|                      |            |                          |
| 2010/01/01           | 국가/지역 필수   |                          |
|                      |            | 주의사항을 읽고 체크한 후           |
| 성인/어린이 필수            |            | 「다음으로 가기」를 클릭하십시오.       |
| 내린이                  |            |                          |
| ■ 위 이용자 전원은 단기체류자격으로 | 로 입국합니다.   |                          |
|                      |            |                          |
| احادامج              |            |                          |
| 八1八10宮               |            |                          |

#### (3) 결제에 사용 할 신용카드 정보를 입력합니다.

|                           | 신용카드 정보 입력                                                                                |       |
|---------------------------|-------------------------------------------------------------------------------------------|-------|
|                           | 2         3         4           고객 정보 입력         신물카드 정보 입         변경 대응 확인         변경 관료 |       |
|                           | 이용 가능 카드 🚾 🏭 🧮 🕼 🔐 🖸 😢 🔛 📾 🛤 🌉 👼 🐻                                                        |       |
|                           | ■수 : 반드시 입력하십시오.                                                                          |       |
|                           | *예약한 레일패스를 수명하려면 구매 시에 등록한 신몰카드를 지참하셔야 합니다.<br>카드변호 필수<br>                                |       |
|                           | 유효기간(mm/yyyy) 필수 카드회사 필수<br>01 • / 2015 • 선택하십시오 •<br>                                    |       |
|                           | 돌아가기 다음으로 가기                                                                              | ]     |
| 신용켜<br>주의/                | ⊦드의「카드번호」,「유효기간」,「카드회사」를 입력하십시오.<br>⊦항을 읽고 체크 후「드음으로 가기」를 클릭하십시오.                         |       |
| ※신<br>※ 지                 | 용카드는 반드시 구매자 본인의 것이여야만 합니다.                                                               |       |
| ※시<br>신왕                  | 성 JK규슈 장구에서 예약하신 티켓 주덩 시에 고객님(구매사)이 걸제에 ^<br>&카드를 제시해야 합니다.                               | 농장안   |
|                           |                                                                                           |       |
| <b>지불</b> 여<br>예약을<br>전)의 | <b>비 관한 주의사항</b> :<br>을 변경하는 경우, 고객님의 신용카드로 변경 후의 예약을 청구한 후, ·<br>예약을 전액 환불합니다.           | 본래(변경 |
| 당사의<br>처리는                | 니 시스템은 고객님이 클릭함과 동시에 결제가 처리됩니다만, 신용키<br><del>-</del> 후일의 가능성이 있습니다.                       | ·드회사의 |

| 고객 정보 입력                                                                                                    | 신용카드 정보 입<br>력                                           | <b>3</b><br>번경 내용 확인                                                            | ਪ ਅਤੇ ਜ਼ੁਵ                                                                              |
|----------------------------------------------------------------------------------------------------|----------------------------------------------------------|---------------------------------------------------------------------------------|-----------------------------------------------------------------------------------------|
| 🗖 신청 내용                                                                                                    |                                                          |                                                                                 |                                                                                         |
| 변경 전                                                                                                    |                                                          | 변경 후                                                                            |                                                                                         |
| 티켓 종류                                                                                                    | 전큐슈레일패스3일간                                               | 티켓 종류                                                                           | 전큐슈레일패스3일간                                                                              |
| 예약 인원                                                                                                    | 3명(성인: 2명 어린이: 1명)                                       | 예약 인원                                                                           | 2명(성인: 1명 어린이: 1명)                                                                      |
| 결제 금액                                                                                                    | JPY 37,500                                               | 결제 금액                                                                           | JPY 24,000                                                                              |
| 이용 개시일(일본시간)                                                                                                    | 2016/01/17                                               | 이용 개시일(일본시간)                                                                    | 2016/01/17                                                                              |
| 수수료                                                                                                    | -                                                        | 수수료                                                                             | JPY 1,500                                                                               |
| 차액                                                                                                    | -                                                        | 차액                                                                              | JPY -13,500                                                                             |
|                                                                                                    |                                                          |                                                                                 |                                                                                         |
|                                                                                                    |                                                          |                                                                                 |                                                                                         |
| 구매사 정보                                                                                                    |                                                          |                                                                                 |                                                                                         |
| ■ 구매사 정보<br>이름<br>≤Vushu A                                                                                                    |                                                          |                                                                                 |                                                                                         |
| 국배사 정보<br>이름<br>Kyushu A<br>메일주소                                                                                                    |                                                          |                                                                                 |                                                                                         |
| 국배사 정보<br>이를<br>Kyushu A<br>페일주소<br>신용카드 정보                                                                                                    | 시유리도 힘시                                                  |                                                                                 | 2717/4 mm (norm)                                                                        |
| 구배사 정보<br>이를<br>Kyushu A<br>페일주소<br>····································                                                                                                    | 신용카드 회사<br>JCB                                           |                                                                                 | ද효기간(mm/yyyy)<br>4/2020                                                                 |
| 국배사 정보<br>이를<br>Kyushu A<br>메일주소<br>- 신용카드 정보<br>카드번호<br>*****-*****-4444                                                                                                    | 신용카드 회사<br>JCB                                           |                                                                                 | 우르기간(mm/yyyy)<br>4/2020                                                                 |
| - 구배사 정보<br>SIE<br>Cyushu A<br>페일주소<br>- 신용카드 정보<br>파드번호<br>- 이용자 정보<br>1 _ <u>4인</u>                                                                                                    | 신용카드 회사<br>JCB                                           | 9<br>0<br>0                                                                     | :호기간(mm/yyyy)<br>4/2020                                                                 |
| - 구배사 정보<br>이를<br>Kyushu A<br>페일주소<br>- 신용카드 정보<br>- 신용카드 정보<br>- 이용자 정보<br>1 <u>4</u> 인<br>Kyushu A                                                                                                    | <u>신용카드 회사</u><br>JCB                                    | 2 <u>01201</u><br>Kyushu C                                                      | 원코기간(mm/yyyy)<br>4/2020                                                                 |
| <ul> <li>구배사 정보</li> <li>이름</li> <li>Kyushu A</li> <li>페일주소</li> <li>신용카드 정보</li> <li>가드번호</li> <li>******-****-4444</li> <li>이용자 정보</li> <li>1 설인</li> <li>Kyushu A</li> <li>생년필일</li> </ul>                      | 신물카드 회사<br>JCB<br>1989/01/01                             | 우<br>()<br>()<br>()<br>()<br>()<br>()<br>()<br>()<br>()<br>()<br>()<br>()<br>() | 유코기란(mm/yyyy)<br>14/2020<br>2010/01/01                                                  |
| 구배사 정보         OIE         Kyushu A         메일주소         신용카드 정보         마드번호         미용자 정보         1         성인         Kyushu A         명년필일         국가지역                                                       | 신용카드 회사<br>JCB<br>1989/01/01<br>대한민국                     | 2 여원이<br>2 여원이<br>Kyushu C<br>생년물일<br>국가/지역                                     | :로기간(mm/yyyy)<br>14/2020<br>2010/01/01<br>대한민국                                          |
| 구매사 정보       이름       Kyushu A       페일주소       ····································                                                                                                    | 신용카드 회사<br>JCB<br>1989/01/01<br>대한민국<br>A12345678        | 2<br>전원이<br>Kyushu C<br>생년물일<br>국가/지역<br>여권 번호                                  | R월 2010/01/01<br>(mm/yyyy)<br>14/2020<br>2010/01/01<br>대한민국<br>C12345678                |
| 구매사 정보         이들         Kyushu A         메일주소         신용카드 정보         카드번호         *****-*******************************                                                                                         | 신용카드 회사<br>JCB<br>1989/01/01<br>대한민국<br>A12345678        | 2 <b>어린이</b><br><b>Kyushu C</b><br>생년률일<br>국가/지역<br>여권 번호                       | :로기간(mm/yyyy)<br>14/2020<br>2010/01/01<br>대한민국<br>C12345678                             |
| 구매사 정보         이름         Kyushu A         메일주소         - 신용카드 정보         카드번호         *****-*****-*****-4444         - 이용자 정보         1 @2         Kyushu A         방년필일         국가/지역         개권 번호         돌아가기 | 신물카드 회사<br>JCB<br>1989/01/01<br>대한민국<br>A12345678        | 2 0년01<br>Kyushu C<br>생년물일<br>국가/지역<br>여권 번호                                    | <sup>2</sup> 호기간(mm/yyyy)<br>4/2020<br>2010/01/01<br>대한민국<br>C12345678                  |
| · 구배사 정보<br>Kyushu A<br>페일주소<br>· 신용카드 정보<br>· · · · · · · · · · · · · · · · · · ·                                                                                                     | <u>신용카드 회사</u><br>JCB<br>1989/01/01<br>대한민국<br>A12345678 | 2 01분01<br>Kyushu C<br>생년물일<br>국가/지역<br>여권 번호                                   | REJI같(mm/yyyy)<br>4/2020<br>2010/01/01<br>대한민국<br>C12345678                             |
| · 구배사 정보<br>이름<br>Kyushu A<br>페일주소<br>- 신용카드 정보<br>- 신용카드 정보<br>- 이용자 정보<br>1 ④인<br>Kyushu A<br>생년월일<br>국가/지역<br>여권 번호<br>- 들아가기                                                                                   | 신용카드 회사<br>JCB<br>1989/01/01<br>대한민국<br>A12345678        | 2 (HEO)<br>Kyushu C<br>생년필일<br>국가/지역<br>여권 번호                                   | *코기간(mm/yyyy)<br>4/2020<br>2010/01/01<br>대한민국<br>C12345678<br>변경(결제)하기<br>예약내용을 확인 하시고, |

(5) 변경을 완료했습니다.

User Manual(Online)

| 예약 변경 완료         ************************************                                                                                                    | 예약 변경 완료                                                                                                    |                                                    |                                                                                      |                                             |
|----------------------------------------------------------------------------------------------------|----------------------------------------------------------------------------------------------------|----------------------------------------------------|--------------------------------------------------------------------------------------|---------------------------------------------|
| Control         Control         <                                                                                                    |                                                                                                    |                                                    |                                                                                      |                                             |
| Image: Contract of the set of the set of the s |                                                                                                    |                                                    |                                                                                      |                                             |
| 23 초 20     23 초 20     24 2 4 20     24 2 4 20       23 2 5 2 20     23 2 5 2 2 5 2 5 2 5 2 5 2 5 2 5 2 5 2 5                                                                                                    |                                                                                                    |                                                    |                                                                                      | 4                                           |
| ************************************                                                                                                    | 고객 정보 입력                                                                                                    | 신용카드 정보 입<br>력                                     | 변경 내용 확인                                                                             | 변경 완료                                       |
| ************************************                                                                                                    | 변경이 완료되었습니다.                                                                                                    |                                                    |                                                                                      |                                             |
| 비 기 비교 의 기 비교 의 기 비교 의 기 비료 의 비 기 비료 의 비료 기         ※ 어른과 어린이의 구분을 변경하는 것은 불가합니다.         아린이를 어른으로 변경 등, 구분을 변경 하는 경액 환불로 간주되므로, 새로 예약을 하셔야 합니다.         이건 비용         이건 비용                                                                                                    | 등특하신 메일 주소로 e티켓을 보내드렸습니다.                                                                                                    | <b>주의</b> :<br>※이원수가                               | 가소하느 겨우 수수                                                                           | 르가 브과되니다                                    |
| NOID NOID NOID NOID NOID NOID NOID NOID                                                                                                    | 💻 예약 내용                                                                                                    | ※ 어른과 어                                            | 린이의 구분을 변경ㅎ                                                                          | 파가 가지합하다.<br>하는것은 불가합니다.                    |
| NO0015120000664     환분로 간주되므로, 새로 예약을 하셔야 합니다.       보호료     전카리모프, 새로 예약을 하셔야 합니다.       보호료     전카리모프, 새로 예약을 하셔야 합니다.       보호료     전카리모프, 새로 예약을 하셔야 합니다.       보호료     전카리모프, 생로 예약을 하셔야 합니다.       보호료     전카리모프, 생로 예약을 하셔야 합니다.       보호료     전카리모프, 생로 예약을 하셔야 합니다.       보호료     전카리모프, 생료       호료     197 4,000       전카리모프, 000,0117     전후로 199 42,000       전카고로     197 42,000       전카고로     197 42,000       전카고로     197 42,000       전화도     197 42,000       전화도     197 42,000       전화도     197 42,000       전화도     197 42,000       전화도     197 42,000       전화도     197 43,500                                                                                                    | 예약 접수번호                                                                                                    | 어리이를 이                                             | 시르이르 벼겨 드 구                                                                          | 부을 벼겨 하는 겨                                  |
| - 신성 비용           193         194           12 84         ①日本(11)           12 84         ①日本(11)           12 84         ①日本(11)           12 84         ①日本(11)           12 84         ①日本(11)           12 84         ①日本(11)           13 12(1000)         ①日本(11)           14 12         ①日本(11)           15 12(1000)         ①日本(11)           16 1         ①日本(11)           17 12         ①日本(11)           18 1         ①日本(11)           18 1         ①日本(11)           18 1         ①日本(11)           19 1         ①日本(11)           19 1         ①日本(11)                                                                                                    | R00015120000664                                                                                                    | 환불로 간주                                             | 되므로, 새로 예약을                                                                          | 하셔야 합니다.                                    |
| 학교         전부슈레일패스32년           학교         전부슈레일패스32년           학교         전부슈레일패스32년           학교         전부슈레일패스32년           학교         전부슈레일패스32년           학교         전부슈레일패스32년           학교         전부슈레일패스32년           학교         전부슈레일패스32년           학교         전부슈레일패스32년           학교         전부/100           학교         1973/500           학교         1973/500 <b>• 전유전문</b> 1973/500 <b>• 전유전문</b> 1971/500 <b>• 전부전문</b> 1971/500 <b>• 전부신입</b> 1971/500 <b>• 전부전문</b> 1971/500 <b>• 전부전문</b> 1971/500 <b>• 전부전문</b> 1971/500 <b>• 전부전문</b> 1971/500 <b>• 전부전문</b> 1971/500 <b>• 전부전문</b> 1971/500 <b>• 전부전문</b> 1971/500 <b>• 전부전문</b> 1971/500 <b>• 전부전문</b> 1971/500 <b>• 전부전문</b> 1971/500           • 전부전 문         1971/500           • 전부전 문         100           • 전부 문         100           • 전부 문         100                                                                                                    | 🗖 신청 내용                                                                                                    |                                                    |                                                                                      |                                             |
| 학교학         전류스레일패스감학         학교학         전류스레일패스감학           학교학         3명(설간: 2명 아린아! 1위)         학교학         2명(설간: 18 아린아! 1위)           학교학         397(설간: 20 아린아! 1위)         학교학         397 24,000           학교학         397 24,000         학교학         2016/01/17           학교학         397 24,000         학교학         2016/01/17           학교학         397 24,000         학교학         2016/01/17           학교학         397 24,000         학교학         2016/01/17           학교학         397 24,000         학교학         2016/01/17           학교학         397 24,000         학교학         2016/01/17           학교학         397 24,000         학교학         2016/01/17           학교학         397 24,000         학교학         2016/01/17           학교학         397 24,000         학교학         397 24,000           1         50         50         397 24,000         397 24,000           1         1         1         1         1         1           1         1         1         1         1         1           1         1         1         1         1         1         1           1         1         1 <td>변경 전</td> <td></td> <td>변경 후</td> <td></td>                                                                                                    | 변경 전                                                                                                    |                                                    | 변경 후                                                                                 |                                             |
| 학학 198         38(42): 28 여원이: 18)         학학 198         28(42): 18 여원이: 19)           학학 1         197 37,500         학학 197 37,500         197 37,500           학학 1         2016/01/17         442         2016/01/17           수도         39         39         397 3500           가지 확실(분석/2)         2016/01/17         442         397 3500           가지 확실(분석/2)         2016/01/17         442         397 3500           가지 확실(분석/2)         2016/01/17         442         397 3500           가지 확실(분석/2)         2016/01/17         442         397 3500           가지 확실(분석/2)         397 3700         197 1,500         197 1,500           가지 확실(1000         197 1,500         197 1,500         197 1,500           가지 확실(1000         197 1,500         197 1,500         197 1,500           가지 하지 않         197 1,500         197 1,500         197 1,500           가지 하지 (1000)         197 1,500         197 1,500         197 1,500           108         198 1,500         198 1,500         198 1,500           108         198 1,500         198 1,500         198 1,500           108         198 1,500         198 1,500         198 1,500           109 1,500         198 1,50                                                                                                    | 티켓 증류                                                                                                    | 전큐슈레일패스3일간                                         | 티켓 증류                                                                                | 전큐슈레일패스3일간                                  |
| 고 교 교         JPY 37,500         고 교 교         JPY 24,000           10 2 AV 보(모 프 AL2)         2016/01/17         수도 교         2016/01/17           수도 교         -         2016/01/17         수도 교         2016/01/17           수도 교         -         2016/01/17         수도 교         2016/01/17           수도 교         -         -         2016/01/17         수도 교         2016/01/17           가지 가지 (1) (1) (1) (1) (1) (1) (1) (1) (1) (1)                                                                                                    | 예약 인원                                                                                                    | 3명(성인: 2명 어린이: 1명)                                 | 예약 인권                                                                                | 2명(성인: 1명 어린이: 1명)                          |
| 이용 개시법(법목시간)         2016/01/17         이용 개시법(법목시간)         2016/01/17           수치료         JPY 1,500<br>체         JPY 1,500           치료         JPY 1,500<br>체         JPY 1,500           기         JPY 1,500<br>JPY -13,500<br>JPY -13,500           기         JPY -13,500<br>JPY -13,500<br>JPY -13,500           기         JPY -13,500<br>JPY -13,500<br>JPY -13,500           Jan         JPY -13,500<br>JPY -13,500<br>JPY -13,500           Jan         JPY -13,500<br>JPY -13,500<br>JPY -13,500           Jan         JPY -13,500<br>JPY -13,500<br>JPY -13,500           Jan         JPY -13,500<br>JPY -13,500<br>JPY -13,500           Jan         JPY -13,500<br>JPY -13,500<br>JPY -13,500           Jan         JPY -13,500<br>JPY -13,500<br>JPY -13,500           Jan         JPY -13,500<br>JPY -13,500<br>JPY -13,500           Jan         JPY -13,500<br>JPY -13,500<br>JPY -13,500           Jan         JPY -13,500<br>JPY -13,500<br>JPY -13,500           Jan         JPY -13,500<br>JPY -13,500<br>JPY -13,500                                                                                                    | 결제 금액                                                                                                    | JPY 37,500                                         | 결제 금액                                                                                | JPY 24,000                                  |
| 수수로     JPY 1,500       환경     JPY 1,500       환경     JPY 13,500         기     기       기     1         기     기         기     1         기     1         기     1         기     1         기     1         기     1         1     1         1     1         1     1         1     1         1     1         1     1         1     1         1     1         1     1         1         1         1         1         1         1         1         1         1         1         1         1         1         1         1         1         1         1         1         1         1                                                                                                        | 이용 개시일(일본시간)                                                                                                    | 2016/01/17                                         | 이용 개시일(일본시간)                                                                         | 2016/01/17                                  |
| 관       -       관       JPY - 13,500         -       -       관       -       -       -       -       -       -       -       -       -       -       -       -       -       -       -       -       -       -       -       -       -       -       -       -       -       -       -       -       -       -       -       -       -       -       -       -       -       -       -       -       -       -       -       -       -       -       -       -       -       -       -       -       -       -       -       -       -       -       -       -       -       -       -       -       -       -       -       -       -       -       -       -       -       -       -       -       -       -       -       -       -       -       -       -       -       -       -       -       -       -       -       -       -       -       -       -       -       -       -       -       -       -       -       -       -       -       -       -       -       -                                                                                                    | 수수료                                                                                                    | -                                                  | 수수료                                                                                  | JPY 1,500                                   |
| ····································                                                                                                    | 자격                                                                                                    |                                                    | 자ㅋ                                                                                   | JPT -13,500                                 |
| - 개사 성보           06           Kyushu A           08-2           - 1000           - 1000           - 1000           - 1000           - 1000           - 1000           - 1000           - 1000           - 1000           - 1000           - 1000           - 1000           - 1000           - 1000           - 1000           - 1000           - 1000           - 1000           - 1000           - 1000           - 1000           - 1000           - 1000           - 1000           - 1000           - 1000           - 1000           - 1000           - 1000           - 1000           - 1000           - 1000           - 1000           - 1000           - 1000           - 1000           - 1000           - 1000           - 1000           - 1000           - 1000           - 1000           - 1000           - 10                                                                                                    |                                                                                                    |                                                    |                                                                                      |                                             |
| 이문         Kyushu A         전문 전         (*료)인(**********************************                                                                                                    | - 구매사 정보                                                                                                    |                                                    |                                                                                      |                                             |
| 비행자         비행자       신용가도 형시         초도보호       관로가 (mm/yyyy)         소비하지       유료기간(mm/yyyy)         04/2020       04/2020                                                                                                    |                                                                                                    |                                                    |                                                                                      |                                             |
| 보보는           보도로         전문자 도보           그도로         관로가도 회사           그도         요료가도 회사           그도         요료가도 회사           그도         요료가 모           비행자 정보         요료가 도 회사           특히 영수증을 인쇄 하는 경우         요리 하는 경우           여 기 하는 경우         요리 하는 경우           이 성사 하는 경우         요리 하는 경우           이 성사 하는 경우         요리 하는 경우           이 성사 하는 경우         요리 하는 경우           이 성사 하는 경우         요리 하는 경우           이 성사 하는 경우         요리 하는 경우           이 성사 하는 경우         요리 하는 경우           이 성사 하는 경우         요리 하는 경우           이 성사 하는 경우         요리 하는 경우           이 성사 하는 경우         요리 하는 경우           이 성사 하는 경우         요리 하는 경우           이 성사 하는 경우         요리 하는 경우           이 성사 하는 경우         요리 하는 경우           이 성사 하는 경우         요리 하는 경우           이 성사 하는 경우         요리 하는 것이 하는 것이 하                                                                                                    |                                                                                                    |                                                    |                                                                                      |                                             |
| • 연위도 정보         기도별       (12)7도 회사         기도B       (14)2020    • 여자 정보 • 이와 하는 경우 • 이쇄 하는 경우 · 이 세하는 경우 · 이 세하는 경우 · 이 세하는 경우 · 이 세하는 경우 · 이 세하는 경우 · 이 세하는 경우 · 이 세하는 경우 · 이 세하는 경우 · 이 세하는 경우 · 이 세하는 경우 · 이 세하는 경우 · 이 세하는 경우 · 이 세하는 경우 · 이 세하는 경우 · · 이 세하는 경우 · · 이 세하는 경우 · · 이 세하는 경우 · · 이 세하는 경우 · · 이 세하는 경우 · · 이 세하는 경우 · · 이 세하는 경우 · · 이 세하는 경우 · · 이 세하는 경우 · · 이 세하는 경우 · · · · · · · · · · · · · · · · · · ·                                                                                                    | ol≣<br>Kyushu A                                                                                                    |                                                    |                                                                                      |                                             |
| 기도별       관광고 효사       유로기관(mm/yyyy)         100       04/2020         • 08자 84       -         티켓을 인쇄하는 경우       -         6 티켓 인쇄하기」를 클릭하십시오.       ·         인쇄한 6 티켓은 영어로만 표기되오니       ·         이내한 영수증은 영어로만       ·         그히시기 바랍니다.       ·         신원가 전       ·         연수증 인쇄하기」를 클릭하십시오.       ·         이너지 바랍니다.       ·         연수증은 영어로만       ·         ·       ·         ·       ·         ·       ·         ·       ·         ·       ·         ·       ·         ·       ·         ·       ·         ·       ·         ·       ·         ·       ·         ·       ·         ·       ·         ·       ·         ·       ·         ·       ·         ·       ·         ·       ·         ·       ·         ·       ·         ·       ·         ·       ·         ·       ·         · </td <td>이를<br/>Kyushu A<br/>메일주소</td> <td></td> <td></td> <td></td>                                                                                                    | 이를<br>Kyushu A<br>메일주소                                                                                                    |                                                    |                                                                                      |                                             |
| 기도번 값       신문카드 회사       유보기본(mm/yyyy)         108       04/2020         이 명자 정보       이 명자 정보         티켓을 인쇄하는 경우       (예수증을 인쇄하는 경우         이 비행 한 이 되어 하는 경우       (예수증을 인쇄하는 경우         이 비행 한 이 되었으로 한 표기되오니       (예수증을 인쇄하기」를 클릭하십시오.         인쇄한 이 타랍니다.       (104)         이 비행 한 이 지하는 경우       (104)         이 비행 한 이 지하는 경우       (104)                                                                                                    | 이를<br>Kyushu A<br>메일주소<br>                                                                                                    |                                                    |                                                                                      |                                             |
| <ul> <li>미용자 정보</li> <li>미용자 정보</li> <li>이 의 해하는 경우</li> <li>e 티켓 인쇄하기, 를 클릭하십시오.</li> <li>인쇄한 e 티켓은 영어로만 표기되오니</li> <li>의하시기 바랍니다.</li> <li>(연수증을 인쇄하는 경우</li> <li>(영수증을 인쇄하는 경우</li> <li>(영수증을 인쇄하기, 를 클릭하십시오.</li> <li>※인쇄한 영수증은 영어로만</li> <li>표기되오니 주의하시기 바랍니다.</li> </ul>                                                                                                    | 이름<br>Kyushu A<br>메일주소<br>- 신용카드 정보                                                                                                    |                                                    |                                                                                      |                                             |
| - 미용자 정보<br>티켓을 인쇄하는 경우<br>e 티켓 인쇄하기」를 클릭하십시오.<br>인쇄한 e 티켓은 영어로만 표기되오니<br>의하시기 바랍니다.<br>eEI켓 안쇄하기                                                                                                    | 이를<br>Kyushu A<br>메일주소<br>                                                                                                    | 신몰카드 회사                                            | 유효기간(mm/y<br>04/2020                                                                 | /YY)                                        |
| 티켓을 인쇄하는 경우<br>e 티켓 인쇄하기」를 클릭하십시오.<br>인쇄한 e 티켓은 영어로만 표기되오니<br>의하시기 바랍니다.<br>eEI켓 인쇄하기<br>                                                                                                    | 이름<br>Kyushu A<br>메일주소<br>                                                                                                    | 신물카드 회사<br>JCB                                     | 유효기간(mm/y<br>04/2020                                                                 | /YY)                                        |
| e 티켓 인쇄하기」를 클릭하십시오.<br>인쇄한 e 티켓은 영어로만 표기되오니<br>의하시기 바랍니다. '영수증 인쇄하기」를 클릭하십시오.<br>※인쇄한 영수증은 영어로만<br>표기되오니 주의하시기 바랍니다.                                                                                                    | 이름<br>Kyushu A<br>패일주소<br>• 신용가드 정보<br>카드번호<br>****=_*****-4444                                                                                                    | 신용카드 회사<br>JCB                                     | 유효기간(mm/y<br>04/2020                                                                 | луу)                                        |
| 인쇄한 e 티켓은 영어로만 표기되오니<br>의하시기 바랍니다. ※인쇄한 영수증은 영어로만<br>표기되오니 주의하시기 바랍니다.<br>eEI켓 인쇄하기 영수증 인쇄하기                                                                                                    | 이를<br>Kyushu A<br>메일주소<br>신용카드 정보<br>카드번호<br>*****-*****-4444<br>미용자 정보<br>티켓을 인쇄하는 경우                                                                                                    | 신용카드 회사<br>JCB                                     | <sup>유효기관(mm/y</sup><br>04/2020<br>영수증을 인쇄하는                                         | 까?)<br>경우                                   |
| 인쇄한 e 티켓은 영어로만 표기되오니 ※인쇄한 영수승은 영어로만<br>의하시기 바랍니다. 표기되오니 주의하시기 바랍니다.<br>eEl켓 인쇄하기 영수증 인쇄하기                                                                                                    | 이를<br>Kyushu A<br>메일주소<br>- 신용카드 정보<br>카드번호<br>*****-*****-4444<br>- 미용자 정보<br>티켓을 인쇄하는 경우                                                                                                    | 실용카드 회사<br>JCB<br>클리하시시 이 이                        | 응수증을 인쇄하는<br>「여수즈 이새하기                                                               | ////<br>경우<br>르 클리하시시오                      |
| 의하시기 바랍니다. 표기되오니 주의하시기 바랍니다.<br>eEI켓 인쇄하기 영수증 인쇄하기                                                                                                    | 이를<br>Kyushu A<br>메일주소<br>- 신용가드 정보<br>- 가드번호<br>- ********-4444<br>- 미용자 정보<br>티켓을 인쇄하는 경우<br>- 6 티켓 인쇄하기 를                                                                                                    | 실물카드 회사<br>JCB<br>클릭하십시오.                          | 응수증을 인쇄하는<br>「영수증 인쇄하기」                                                              | <sup>///)</sup><br>경우<br>를 클릭하십시오.          |
| eEI켓 인쇄하기 영수증 인쇄하기                                                                                                    | 이를<br>Kyushu A<br>메일주소<br>- 신용카드 정보<br>                                                                                                    | 실용카드 회사<br>JCB<br>클릭하십시오.<br>로만 표기되오니              | 응수증을 인쇄하는<br>「영수증 인쇄하기」<br>※인쇄한 영수증은                                                 | ////<br>경우<br>를 클릭하십시오.<br>영어로만             |
| eEI켓 인쇄하기 영수증 인쇄하기                                                                                                    | 이를<br>Kyushu A<br>메일주소<br>- 신용가드정보<br>- 가드번호<br>- 가드번호<br>- 이용자정보<br>티켓을 인쇄하는 경우<br>- 이용자정보<br>티켓을 인쇄하는 경우<br>- 이용자정보<br>- 이용자정보<br>- 이용자<br>- 이용자<br>- 이용자<br>- 이용자<br>- 이용자<br>- 이용자<br>- 이용자<br>- 이용자   | 실물카드 회사<br>JCB<br>클릭하십시오.<br>로만 표기되오니              | 응추증을 인쇄하는<br>「영수증 인쇄하기」<br>※인쇄한 영수증은<br>표기되오니 주의하/                                   | ////<br>경우<br>를 클릭하십시오.<br>영어로만<br>시기 바랍니다. |
| eEI켓 인쇄하기 영수증 인쇄하기                                                                                                    | 이를<br>Kyushu A<br>메일주소<br>- 신용카드정보<br>카드번호<br>*****-****-4444<br>- 이용자정보<br>티켓을 인쇄하는 경우<br>- 이용자정보<br>티켓을 인쇄하는 경우<br>- 이용자정보<br>- 이용자정보<br>- 이용자<br>- 이용자<br>- 이용자<br>- 이용자<br>- 이용자<br>- 이용자<br>- 이용자<br>- 이용자<br>- 이용자<br>- 이용 | <sup>신물카드 회사</sup><br>JCB<br>클릭하십시오.<br>로만 표기되오니   | 유효기관(mm/y<br>04/2020<br>영수증을 인쇄하는<br>「영수증 인쇄하기」<br>※인쇄한 영수증은<br>표기되오니 주의하/           | ////<br>경우<br>를 클릭하십시오.<br>영어로만<br>시기 바랍니다. |
|                                                                                                    | 이름<br>Kyushu A<br>메일주소<br>- 신용카드 정보<br>카드번호<br>                                                                                                    | 실물카드 회사<br>JCB<br>클릭하십시오.<br>로만 표기되오니              | <sup>유효기간(mm/y</sup><br>04/2020<br>영수증을 인쇄하는<br>「영수증 인쇄하기」<br>※인쇄한 영수증은<br>표기되오니 주의하 | ////<br>경우<br>를 클릭하십시오.<br>영어로만<br>시기 바랍니다. |
| 조회화면 가기                                                                                                    | 이를<br>Kyushu A<br>메일주소<br>- 신용가드 정보<br>가드번호<br>****-****4444<br>- 이용자 정보<br>티켓을 인쇄하는 경우<br>- 티켓 인쇄하기」를<br>- 인쇄한 e 티켓은 영어<br>·의하시기 바랍니다.                                                                                                    | 신물카드 회사<br>JCB<br>:<br>클릭하십시오.<br>로만 표기되오니<br>인쇄하기 | 유료기관(mm/y<br>여/2020<br>영수증을 인쇄하는<br>「영수증 인쇄하기」<br>※인쇄한 영수증은<br>표기되오니 주의하<br>영수증인쇄    | ////<br>경우<br>를 클릭하십시오.<br>영어로만<br>시기 바랍니다. |

| [JR Kyushu Rall Pass] Your reservation has been changed. (Cu<br>今日 12:13                                                                                                    | 06)                                                                                                    |
|----------------------------------------------------------------------------------------------------|----------------------------------------------------------------------------------------------------|
| 자동 송신되는                                                                                                    | 이메일은 영어로만 표기됩니다.                                                                                          |
| Mr./Ms.Kyushu A                                                                                                    |                                                                                                    |
| Thank you for using our JR Kyushu Rail Pass Online Booking.                                                                                                    | 기재 정보에 대하여                                                                                                |
| * Reservation change notification<br>Your reservation was changed as follows, and your credit card was charged accor                                                                                                    | (변경 후의 내용만 기재됩니다)                                                                                         |
| Purchaser name: Kyushu A<br>Total amount: 24,000 (JPY)<br>* Revised reservation<br>Date/time reservation was requested: 2016/12/28 12:13(Japan time)<br>Reservation No. 62824<br>For 1 adult(s) and 1 child(ren)                                                                                                    | <ul> <li>·대표자 이름 (본인 명의의 카드)</li> <li>·합계 금액 (일본엔)</li> <li>(수수료가 발생한 경우에는 수수료가<br/>포한되 한계 금액)</li> </ul> |
| Ticket name: All Kyushu Area Pass 3 days<br>Usage start date: <sup>1</sup> 2016/01/17<br>* KRP reservation No: K00017120004449<br>The KRP reservation No. will be required when picking up your JR Kyushu Rail Pas<br>at our office.                                                                                                    | ·신청 접수 일시<br>·예약 번호<br>·상세 인원<br>·권종<br>·유효 기간 개시일                                                        |
| https://kyushurailpass.jrkyushu.co.jp/reserve/DisplayeTicket/?<br>code=UDiMBicLNC17120000081058<br>Important:<br>* You cannot use the e-ticket itself to board a train. Please go to 1<br>exchange office prior to boarding, and exchange your e-ticket for ※변경전<br>Pass(es).                                                                                                    | 의 e티켓을 표지하여 인쇄 할 경우,<br>기재 된URL로 접속하십시오.<br>과 변경후의 KRP예약번호는 동일합니[                                         |
| <ul> <li>* When making the exchange, you will need to present (a) the e-ticket, (b) the cred card used to make the purchase, and (c) the passports of all travelers in the group</li> <li>* You must make this exchange no later than your usage start date (Japan time). If some reason you were unable to pick up your Rail Pass(es) by that date, please co us through the following web page.</li> <li>Contact: <a href="https://kyushurailpass.jrkyushu.co.jp/reserve/InquiryPublicEmailInputPage">https://kyushurailpass.jrkyushu.co.jp/reserve/InquiryPublicEmailInputPage</a></li> <li>* Exchange must be made during normal business hours at the exchange office. He vary by location. Please check ahead if planning to make the exchange in the early morning or late evening.</li> <li>For details about office locations and hours, please visit this web page: <a href="https://www.jrkyushu.co.jp/english/pdf/BusinessHours.pdf">https://www.jrkyushu.co.jp/english/pdf/BusinessHours.pdf</a></li> <li>* If you wish to cancel or change your reservation, please visit the JR Kyushu Rail F Online Booking and proceed as instructed.</li> <li>* Requests for changes or refunds are accepted only from 05:30 to 23:00 (Japan)</li> </ul> | lit<br>for<br>ntact<br>le<br>ours<br>Pass<br>time).                                                       |
| 이 메럴근 농선 선용합니다.<br>문의 사항이 있으신 경우에는 하기의URL을 이                                                                                                    | 용해주시기 바랍니다.<br>/reserve/InquiryPublicEmailInputPag                                                        |

## User Manual(Online)

- 5. 레일패스 예약 환불
  - (1) 「레일패스 예약 조회」를 선택합니다.

| 조회                                                                                                    |                                                                                                    |
|----------------------------------------------------------------------------------------------------|----------------------------------------------------------------------------------------------------|
| 레일패스 예약 조회                                                                                              | 「레일패스 예약 조회」를 클릭하십시오.                                                                                                    |
| - 신청 내용                                                                                                 |                                                                                                    |
| 예약 접수번호<br>R00015120000664<br>티켓 종류<br>전큐슈레일패스3일간<br>이용 개시일(일본시간)<br>2016/01/17                         | KRP (Kyushu Rail Pass)예약 번호<br>K00015120000664<br>예약 인퀙<br>2명 (섬인 1명/머린이 1명)                                                                  |
| <mark>- 구매자 정보</mark><br>성명<br>Kyushu A<br>미일주소                                                         |                                                                                                    |
| 이용자 정보<br>1 성원                                                                                          | 2 01201                                                                                                    |
| Kyushu A           생년월일         1989/01/0           국가/지역         대한민:           여권 번호         A1234567 | Kyushu C       1     3010/01/01       국     3010/01/01       국     3010/01/01       국     3010/01/01       국     3010/01/01       용     여권 변호 |
| 변경으로 이동                                                                                                 | 환불로 이동                                                                                                    |
| 영수증 인쇄하기<br>예약 변경/환불 가능 시간: 05:30 - 23:00(JST)                                                          | e티켓 인쇄하기                                                                                                    |

결제기 결제

(2) 환불하고자 하는 예약의 상세 내용을 확인 합니다.

|        | 환불 확인                                           |            |               |                |       |
|--------|-------------------------------------------------|------------|---------------|----------------|-------|
|        | 0                                               |            |               | 2              |       |
|        | 환불 확인                                           |            |               | 환불 안묘          |       |
|        | 환불 처리해도 좋습니까?<br>※ 인원이 불어를 경우에는 "변경" 화면에서 조작해 1 | 5십시오.      |               |                |       |
|        | 🗖 환불 내용                                         | _          | _             |                |       |
|        | 티켓 주로                                           |            | 이용 개시일(일본시간)  |                |       |
|        | 전큐슈레일패스3일간                                      |            | 2016/01/17    |                |       |
|        | 예약 접수번호                                         |            |               |                |       |
|        | R00015120000664                                 |            |               |                |       |
|        | KRP(Kyushu Rail Pass) 예약번호                      |            |               |                |       |
|        | K00015120000664                                 |            |               |                |       |
|        | 번경 휫수<br>2번                                     |            | 수수료           |                |       |
|        | 32                                              |            | JPY 2,250     |                |       |
|        | JPY 20,250                                      |            |               |                |       |
|        |                                                 |            |               |                |       |
|        | 💻 구매자 정보                                        |            |               |                |       |
|        | 성명                                              |            |               |                |       |
|        | Kyushu A                                        |            |               |                |       |
|        | 메일주소                                            |            |               |                |       |
|        |                                                 |            |               |                |       |
|        | 신용카드 정보                                         |            |               |                |       |
|        | 카드번호                                            |            |               |                |       |
|        | ****_****_***-4444                              |            |               |                |       |
|        | 신용카드 회사                                         |            |               |                |       |
|        | 98717/mm/www)                                   |            |               |                |       |
|        | 04/2020                                         |            |               |                |       |
|        |                                                 |            |               |                |       |
|        | 💻 이용자 정보                                        |            |               |                |       |
|        | 1 40                                            |            | 2 어린이         |                |       |
|        | Kuushu A                                        |            | Kuushu C      |                |       |
|        |                                                 | 1080/01/01 |               | 2010/01/01     |       |
|        | 국가/지역                                           | 대한민국       | 경단물로<br>국가/지역 | 대한민국           |       |
|        | 여권 번호                                           | A12345678  | 여권 번호         | C12345678      |       |
|        |                                                 |            |               |                |       |
|        |                                                 |            |               |                |       |
|        | 돌아가기                                            |            |               | 환불(결제)하기       |       |
|        | [주의!]                                           |            |               |                |       |
| 격제 가 와 | 류됨 때까지 시간이 건리는                                  | 경우가 있습니다.  |               |                |       |
|        |                                                 |            | ·<br>환불하고지    | 다 하는 예약 내용을 확인 | 후     |
| 결제 완료  | 화면으로 이농될 때까지 브                                  | .라우저의      | 온바르며          | 「화분(견제)하기 르 크  | 리하시지으 |
| 「뒤로」바  | l튼을 누르는 등 다른 조작(                                | 은 하지 마십시오. | 고미드린          | 권리(리개/의사)] 리 리 | ᅴᄭᆸᄭᅶ |
|        |                                                 |            |               |                |       |
|        |                                                 | 17         | 7 / 35        |                | 목치    |

User Manual(Online)

예약내용의 확인/변경/환불

(3) 환불이 완료되었습니다.

| 환불 완료                                                                                                    |                            |                                                                                                    |
|----------------------------------------------------------------------------------------------------|----------------------------|----------------------------------------------------------------------------------------------------|
| <b>환</b> 불 확인                                                                                            |                            | 2<br>** 85                                                                                                    |
| 불 이 완료되었습니다.                                                                                             |                            |                                                                                                    |
| = 환불 내용                                                                                                  |                            |                                                                                                    |
| <sup>)핫 종류</sup><br>전규슈레일패스3일간                                                                           |                            | 이용 개시일(일본시간)<br>2016/01/17                                                                                                    |
| 위약 접수번호<br>200015120000664<br>280(Kuuchu Bail Dace) 예약번호                                                 |                            |                                                                                                    |
| kr(cyushu kan rass) 에니고프<br>(00015120000664<br>범장 횟수                                                     |                            | <u>수수료</u>                                                                                                    |
| 9번                                                                                                    |                            | JPY 2,250                                                                                                    |
| PY 20,250                                                                                                |                            |                                                                                                    |
| - 구매자 정보<br>영경                                                                                           |                            |                                                                                                    |
| Yushu A<br>1일주소<br>- 신용카드 정보<br>가드번호<br>****-****-****-4444<br>실용카드 회사<br>CB<br>용초기간(mm/yyyy)<br>14/2020 | 자<br>혼<br>장<br>당<br>가<br>기 | 지불에 관한 주의사항:<br>환불을 한 경우, 고객님의 신용카드로 수수료를<br>청구하고, 원래 예약을 전액 환불합니다.<br>당사에서는 고객님이 클릭하심과 동시에 결제기<br>허리됩니다만, 신용카드회사의 처리는 후일일<br>가능성이 있습니다. |
| - 이용자 정보                                                                                                 |                            |                                                                                                    |
| 1 ସହ<br>Xyushu A<br>ଅଗଳସ                                                                                 | 1989/01/01                 | 2 <u>সেট০</u><br>Kyushu C<br>প্রারম্ভ 2010/01/01                                                                                         |
| 라가지역<br>성권 번호                                                                                            | 대한민국<br>A12345678          | 국가/지역 대한민국<br>여권 번호 C12345678                                                                                                    |
| 조회화면 가기                                                                                                  |                            | 영수증 인쇄하기                                                                                                    |
| 환불 수수료 영수증이 필<br>※인쇄한 영수증은 영어                                                                            | 필요한 경우<br>로만 표기!           | 우 「영수증 인쇄하기」를 클릭하십시오.<br>되오니 주의하시기 바랍니다.                                                                                                 |

## User Manual(Online)

## 예약내용의 확인/변경/환불

#### (4) 환불이 완료되면 자동송신되는 이메일.(견본)

|                    | 자동 중<br>Mr./Ms.Kyushu A                                                                                                    | 용신되는 이메일은 영어로만 표기                  | 뇝니다. |
|--------------------|----------------------------------------------------------------------------------------------------|------------------------------------|------|
|                    | Thank you for using our JR Kyushu Rail Pass Online Booking.                                                                                                    | 기재 정보에 대하여                         |      |
|                    | * Defund for canceled reservation                                                                                                    | • 신청 접수 일시                         |      |
|                    | A refund has been issued for your canceled reservation.                                                                                                    | •예약 번호                             |      |
|                    | ,                                                                                                    | • 상세 인원                            |      |
|                    | * Deviced reconvertion                                                                                                    | · 권종                               |      |
|                    | <ul> <li>Revised reservation</li> <li>Date/time reservation was requested: 2016/12/29, 12:12/ Japan</li> </ul>                                                                                                   | • 유효 기가 개시잌                        |      |
|                    | Reservation No. 62824                                                                                                    |                                    |      |
|                    | For 1 adult(s) and 1 child(ren)                                                                                                    | 최비 스스크 (히비세)                       |      |
|                    | Ticket name: All Kyushu Area Pass 3 days                                                                                                    | • 완굴 ㅜㅜ됴 (힐꼰엔)                     |      |
|                    | Usage start date: 2016/01/17                                                                                                    | · 환불 금액 (일본엔)                      |      |
|                    | * Refund amount and service charge                                                                                                    |                                    |      |
|                    | Refund service charge: 2,250 (JPY)                                                                                                    |                                    |      |
|                    | Amount refunded: 20,250 (JPY)                                                                                                    |                                    |      |
|                    | <ul> <li>* The refund and service charge will be settled through your cre</li> <li>* We cannot confirm the dates these will be posted to your card</li> <li>credit card company for more information.</li> </ul> | dit card.<br>I. Please contact the |      |
|                    | We look forward to serving you in the future.                                                                                                    |                                    |      |
|                    | JR Kyushu Rail Pass Online Booking                                                                                                    |                                    |      |
|                    | https://kyushurailpass.jrkyushu.co.jp/reserve/                                                                                                    |                                    |      |
|                    | * This email was sent from a send-only account.                                                                                                    |                                    |      |
|                    | * This email was sent by the JR Kyushu Rail Pass Online Booking                                                                                                    | g. If you have received            |      |
|                    | this email in error, please inform us of the error and then delete                                                                                                    | this message. Thank                |      |
|                    | Contact: https://kyushurailpass.irkyushu.co.jp/reserve/InquiryPr                                                                                                    | ublicEmailInputPage                |      |
|                    |                                                                                                    |                                    |      |
|                    | Kyushu Railway Company                                                                                                    |                                    |      |
| and the set of the |                                                                                                    |                                    |      |
| nllol⊂             | · 소시 저요이니티                                                                                                    |                                    |      |

#### 예약내용의 확인/변경/환불

6. 좌석예약의 변경

#### (1) 「지정석 예약 조회」를 선택하고 예약의 상세내용을 표지합니다.

| 진회                          | _ [          | 「지정석 이       | 예약 조회」를 클                | ·릭하십시오.        |    |
|-----------------------------|--------------|--------------|--------------------------|----------------|----|
|                             | 레일패스 예약 :    | 조회           |                          | 지정석 예약 조회      | 1  |
| 신청 내용                       | /31 10:10:00 | -            |                          |                |    |
| <sup>열차명</sup><br>이부스키노 타마테 | 바코 1         |              | 초방일<br>2016/01/17        |                |    |
| <sup>솔발역</sup><br>카고시마츄오    | 출<br>        | 발시간<br>2:54  | → <sup>도착역</sup><br>이부스키 | 도착 시간<br>10:46 |    |
| 성인<br>2                     | 어린이<br>1     | 상태<br>발행 처리되 | 었습니다                     |                |    |
|                             |              |              | 상세내용 표시                  |                |    |
|                             | 레일패스 예약 :    | 조회           |                          | 지정석 예약 조회      |    |
|                             |              |              | 「상세                      | 내용 표지」를 클릭하면   |    |
| 톱 페이지 가                     | וכ           |              | 좌석여                      | 약의 상세내용이 표지됩니  | 니다 |

## 예약내용의 확인/변경/환불

#### (2) 「변경으로 이동」을 클릭합니다.

| 지정석 | 예약 | 조회 |
|-----|----|----|
|-----|----|----|

| N월 급액       I289 74       IPA       AM         성인       JPY 1,000       2       JPY 2,000         이런이       JPY 500       1       JPY 500         102 07       JPY 2,500       1       JPY 2,500         이당 82차       JPY 2,500       1       JPY 2,500         이당 82차       JPY 2,500       1       JPY 2,500         이당 82차       JPY 2,500       1       JPY 2,500         이당 401       JPY 2,500       2       2         이당 401       JPY 2,500       1       JPY 2,500         이당 401       JPY 2,500       1       JPY 2,500         이당 401       JPY 2,500       1       JPY 2,500         이당 401       JPY 30       2       1         이당 401       JPY 30       2       1         이당 401       JPY 30       2       1         이당 401       JPY 30       2       1         이당 401       JPY 30       JPY 30       1         이당 401       JPY 30       JPY 30       1         이당 401       JPY 30       JPY 30       1         이당 401       JPY 30       JPY 30       1         이당 401       JPY 30       JPY 30                                                                                                    |
|----------------------------------------------------------------------------------------------------|
| 12127 7       Inf       4.71         ばご       3PY 1,000       2       3PY 2,000         이라ご이       3PY 500       1       3PY 500         1       3PY 2,500       3PY 2,500         이다 감카       3PY 2,500       3PY 2,500         이다 감카       3PY 2,500       3PY 2,500         이다 감카       3PY 2,500       3PY 2,500         이다 감카       3PY 2,500       3PY 2,500         이다 감카       3PY 2,500       3PY 2,500         이다 감카       3PY 2,500       3PY 2,500         이다 감카       3PY 2,500       3PY 2,500         이다 감카       3PY 2,500       3PY 2,500         이다 감카       3PY 2,500       3PY 2,500         이다 감카       3PY 2,500       3PY 2,500         이다 2,51       3PY 2,500       3PY 2,500         이다 2,51       3PY 2,500       3PY 2,500         이다 2,51       3PY 2,500       3PY 2,500         이다 2,51       3PY 2,500       3PY 2,500         이다 2,51       3PY 2,500       3PY 2,500         이다 2,51       3PY 2,500       3PY 2,500         이다 2,51       3PY 2,500       3PY 2,500         이다 2,51       3PY 2,510       3PY 2,500         이다 2                                                                                                    |
| 성인     jpr     1,000     2     jpr     2,000       0년0     jpr     500     1     jpr     500       1     jpr     500     1     jpr     500       1     jpr     500     1     jpr     500       1     jpr     500     1     jpr     500       1     jpr     500     1     jpr     500       1     jpr     500     1     jpr     500       1     jpr     2,500     1     jpr     2,500       1     jpr     2,500     1     jpr     2,016/01/       2     1     jpr     2,016/01/     1     jpr       2     1     jpr     2,016/01/     1     1       2     1     jpr     2,016/01/     1     1       1     jpr     2,016/01/     2,017/01/     2,017/01/     1       1     jpr     jpr     2,016/01/     2,017/01/     2,017/01/       1     jpr     jpr     jpr     jpr     2,016/01/     1       1     jpr     jpr     jpr     jpr     jpr     2,016/01/       1     jpr     jpr     jpr     jpr     jpr     jpr                                                                                                    |
| 이같이       jpy 500       1       jpy 500         1       jpy 2,500         1       jpy 2,000         1       jpy 2,000         1       jpy 2,000         1       jpy 2,000         1       jpy 2,000         1       jpy 2,000         1       jpy 2,000         1       jpy 2,000         1       jpy 2,000         1       jpy 2,000         1       jpy 2,000         1       jpy 2,000         1       jpy                                                                                                    |
| NEXT     JH 500     1     JH 500       27     JF 2,500         1     JF 2,500         1     JF 2,500                                                                                                    |
| 비용 영차         비용 영차           전환 이익 수고기도 온디어더니아크 1         프로 적고           이익 수고기도 온디어더니아크 1         프로 적고           이익 수고기도 온디어더니아크 1         프로 적고           이익 수고기도 온디어더니아크 1         프로 적고           이익 수고 1         프로 적고           이익 수고 1         프로 주고           이익 수고 1         프로 주고           이익 수고 1         프로 주고           이익 수고 1         프로 주고           이익 수고 1         프로 주고           이익 수고 1         프로 주고           이 수고 1         프로 주고           이 우고 1         프로 주고                                                                                                    |
| ● 08 열차       #201         23万2       ● 2016/01/17         242       ● 9:54         ○ 9:54       ● ●         ○ 10年 201       ● ●         ○ 24 정보       ● 23         ○ 24 정보       ● ●         ○ 24 정보       ●         ○ 24 정보       ●         ○ 25 ○       ●         ○ 105       ●         ○ 105       ○         ○ 105       ●         ○ 105       ●         ○ 105       ○         ○ 105       ○         ○ 105       ○         ○ 105       ○         ○                                                                                                    |
| UB 열차       ####         2014       2016/01/17         ###       2016/01/17         ###       09:54       5##         가고시마츄오       09:54       01//-21         이용       ###       2         고객 정보       ###       2         이용       ************************************                                                                                                    |
| 2378       1014 - 21 - 510 - 101 - 101 - 21 - 101 - 21 - 101 - 21 - 101 - 21 - 101 - 21 - 101 - 21 - 101 - 21 - 101 - 21 - 101 - 21 - 101 - 21 - 101 - 21 - 101 - 21 - 101 - 21 - 101 - 21 - 2                                                                                                    |
| 이루스키도 단마비바코 1 2016/01/17<br>출발역 출발 시간 드러역 더부스키 더부스키 드러역 이부스키 드러역 이부스키 드러역                                                                                                    |
| 호텔 시간         도착석           기간 시미 추오         09:54         미부스키           이름         호차         2           기간 정보         2         1           이름         1         1           Kyushu A         1         1           메일주소         1         1           신용카드 정보         1         1           시작 이 약         신용카드 정보         1           기간 최         신용카드 정보         1           기간 최         1         1           기간 적         1         1           기간 적         1         1           기간 적         1         1           기간 적         1         1           1         1         1           1         1         1           1         1         1           1         1         1           1         1         1           1         1         1           1         1         1           1         1         1           1         1         1           1         1         1           1         1         1         1                                                                                                    |
| Contract (1997) 2015 (1997) 2015 ( |
| 지정 2<br>고객 정보<br>이동<br>Kyushu A<br>메일주소<br>- 신용카드 정보<br>- 신용카드 정보<br>- (신용) - (신용) - (((((((((((((((((((((((((((((((((((                                                                                                    |
| · 고객 정보<br>이트<br>Kyushu A<br>메리주스<br>신용카드 정보<br>가드번호<br>····································                                                                                                    |
| 고객 정보           이를           Kyushu A           메일구소           신용카드 정보           신용카드 정보           시용카드<br>리도비호           신용카드 정보           신용카드 정보           지정석 예약 인쇄하기           토용이가기           예약 번경/환별 가능 시간: 05:30 - 23:00(JST)                                                                                                    |
| 이름<br>Kyushu A<br>메일주소<br>신용카드 정보<br>가드번호 신동카드 정보<br>가드번호 신동카드 정보<br>가드번호 신동카드 정보<br>지정석 예약 인쇄하기<br>돌아가기<br>예약 번경/환불 가능 시간: 05:30 - 23:00(35T)                                                                                                    |
| Kyushu A         메일주소         신용카드 정보         가드번호         가드번호         신용카드 정보         가드번호         지정석 예약 인쇄하기         떨어가기         행학 번경/환별 가능 시간: 05:30 - 23:00(JST)                                                                                                    |
| 대일주소<br>신용카드 정보<br>카드번호 신용카드 정보<br>카드번호 신용카드 이동 _ 을 클릭<br>신용카드 - 1<br>기정석 예약 인쇄하기<br>도 전 도 이동 (1) 등 (1) 등 (1) = (1) (1) (1) (1) = (1) (1) (1) (1) (1) (1) (1) (1) (1) (1)                                                                                                    |
| 신용카드 정보         카드 책을         가드 책을         가드 책을         가드 책을         가드 책을         가드 책을         가드 책을         가드 책을         가드 책을         가드 책을         가드 책을         가드 책을         가드 책을         관을 가드         가드 책을         가드 책을         가드 책을         가는 것으로         이 약 변경/환불 가능 시간: 05:30 - 23:00(38T)                                                                                                    |
| 신용카드 정보         카드반호       신용카드<br>기CB         변경으로 이동       기종차         지정석 예약 인쇄하기       도         토용이가기       (1)         예약 번경/환별 가능 시간: 05:30 - 23:00(JST)                                                                                                    |
| 신용카드 정보         카드비호       신용카드         카드비호       신용카드         JCB         변경으로 이동         지정석 예약 인쇄하기         률아가기         예약 변경/환불 가는 시간: 05:30 - 23:00(JST)                                                                                                    |
| 가드번호 신용카드<br>가드번호 신용카드<br>JCB<br>변경으로 이동<br>지정석 예약 인쇄하기<br>돌아가기<br>예약 번경/환불 가능 시간: 05:30 - 23:00(JST)                                                                                                    |
| *****-*****-4444<br>JCB<br>전경으로 이동<br>지정석 예약 인쇄하기<br>돌아가기<br>예약 범경/환불 가능 시간: 05:30 - 23:00(JST)                                                                                                    |
| 변경으로 이동<br>지정석 예약 인쇄하기<br>률아가기<br>예약 변경/환불 가능 시간: 05:30 - 23:00(JST)                                                                                                    |
| 변경으로 이동<br>지정석 예약 인쇄하기<br>돌아가기<br>예약 변경/환불 가능 시간: 05:30 - 23:00(JST)                                                                                                    |
| 변경으로 이동<br>지정석 예약 인쇄하기<br>돌아가기<br>예약 변경/활불 가능 시간: 05:30 - 23:00(JST)                                                                                                    |
| 지정석 예약 인쇄하기<br>돌아가기<br>예약 변경/환불 가능 시간: 05:30 - 23:00(JST)                                                                                                    |
| 시경식 메악 인쇄하기<br>돌아가기<br>예약 변경/활불 가능 시간: 05:30 - 23:00(JST)                                                                                                    |
| 돌아가기<br>예약 변경/환불 가능 시간: 05:30 - 23:00(JST)                                                                                                    |
| 은 이기기<br>예약 변경/환불 가능 시간: 05:30 - 23:00(JST)                                                                                                    |
| 예약 변경/환물 가능 시간: 05:30 - 23:00(JST)                                                                                                    |
|                                                                                                    |

### 예약내용의 확인/변경/환불

User Manual(Online)

| (3) 열차정보를 ' | 입력합니다. |
|-------------|--------|
|-------------|--------|

|                              | ┃경로 검색                               | ł                        |                    |                 |                        |              |              |    |
|------------------------------|--------------------------------------|--------------------------|--------------------|-----------------|------------------------|--------------|--------------|----|
|                              | <b>1</b><br>85 84                    | 2<br><sup>열</sup> 차 선택   | 좌석                 | <b>3</b><br>선택  | <b>신</b> 용카드 정보 입<br>력 | 5<br>ਸ਼ਰ ਵਾਹ | 6<br>ਸ਼ੁਣ ਦਵ |    |
|                              | 🗕 검색 항목                              |                          |                    |                 |                        |              |              |    |
|                              | 필수 : 반드시 입력하십                        | 시오                       |                    |                 |                        |              |              |    |
|                              | 열 <b>차 선택 필수</b><br>이부스키노 타마터        | 바코                       |                    |                 |                        |              |              |    |
|                              | 설비 선택 필수                             |                          |                    |                 |                        |              |              |    |
|                              |                                      |                          | মন্ত               |                 |                        |              |              |    |
|                              | 승차열 필수<br>2016/01/17                 |                          |                    |                 |                        |              |              |    |
|                              | 출발역 필수                               |                          |                    | 5               | 프착역 필수                 |              |              |    |
|                              | 카고시마츄오                               |                          |                    |                 | 이부스키                   |              |              |    |
|                              | 성 인 필수<br>- 2                        | •                        | 어린이 필수<br>- 1 +    |                 |                        |              |              |    |
|                              | *레일패스 예약 시 인원도 (<br>*어린이만의 예약은 할 수 ) | 예약할 것 있다.<br>없습니 아립이를 추기 | 할 결무는 예약내를 확인 화면에서 | 비인원 변경을 하십시오.   |                        |              |              |    |
|                              |                                      |                          |                    |                 |                        | 검색           |              |    |
| 변경하고자 :<br>※이용 인원:<br>수수룍 부: | 하는 열차정!<br>수의 변경은<br>과되는 경우(         | 코를 입력ㅎ<br>변경내용어<br>예시):  | ▶고,「검색」<br>∥ 따라 수수 | 」을 클릭<br>·료가 부기 | 하십시오.<br>가되는 경우가       | 있습니다.        |              |    |
| 인원                           |                                      |                          |                    |                 | 수수료                    |              |              |    |
|                              | 변경전                                  | 변경후                      | 차                  |                 |                        |              |              |    |
| 감소                           | 2                                    | 1                        | -1                 |                 | 무과 (1명 흑               | <b>환물)</b>   |              |    |
| 추가                           | 1                                    | 2                        | +1                 |                 | 없음                     |              | J            |    |
| ※예약 한 피<br>※어른과 어            | H스 매수 범위<br>린이의 구분원                  | 레 내에서<br>을 변경하는          | 인원수의 변<br>=것은 불가협  | !경이 가능<br>합니다.  | 등합니다.                  |              |              |    |
| 어린이를 (                       | 어른으로 변경                              | 경등의 구분                   | 을 변경하는             | =경우 횐           | 불로 간주되도                | 그로 새로 예약을    | 을 하셔야 합니     | 니다 |

#### (4) 좌석을 예약하는 열차를 선택합니다.

| 열차 선택                            |                   |          |                   |                               |                    |                                                       |      |
|----------------------------------|-------------------|----------|-------------------|-------------------------------|--------------------|-------------------------------------------------------|------|
| 장로 걸색                            | <b>2</b><br>열차 선택 |          | <b>3</b><br>좌석 선택 | 4<br>신용카드 정보 입<br>혁           | 5<br>변경 확인         | 6<br>83 85                                            |      |
| 초밥일<br>2016/01/17<br>이동 설비<br>지정 |                   |          | 성인<br>어린이         | 1인당가격<br>JPY 1,000<br>JPY 500 | <b>₩</b> 수<br>D    | <b>لا</b> ≴<br>1 אין 1,000<br>1 אין 1,000<br>1 געפע 1 |      |
| 승차할 열차를 선택해                      | ክ십시오              |          |                   | 예약하그<br>대응하는                  | 고자하는 열:<br>=「선택」바  | 차를 고르고<br> 튼을 클릭하                                     | 십시오. |
| 출발역                              | 출발 시간             |          | 도착역               | 도착 시간                         | 열차명                |                                                       |      |
| 카고시마츄오                           | 09:54             | <b>→</b> | 이부스키              | 10:46 0                       | ))부스키노 타마테<br>바코 1 | 선택<br>(예약 가는)                                         |      |
|                                  | 이전 후              | 보        |                   | 다음 후보                         |                    |                                                       |      |

예약내용의 확인/변경/환불

#### (5) 예약하고자하는 좌석을 선택합니다.

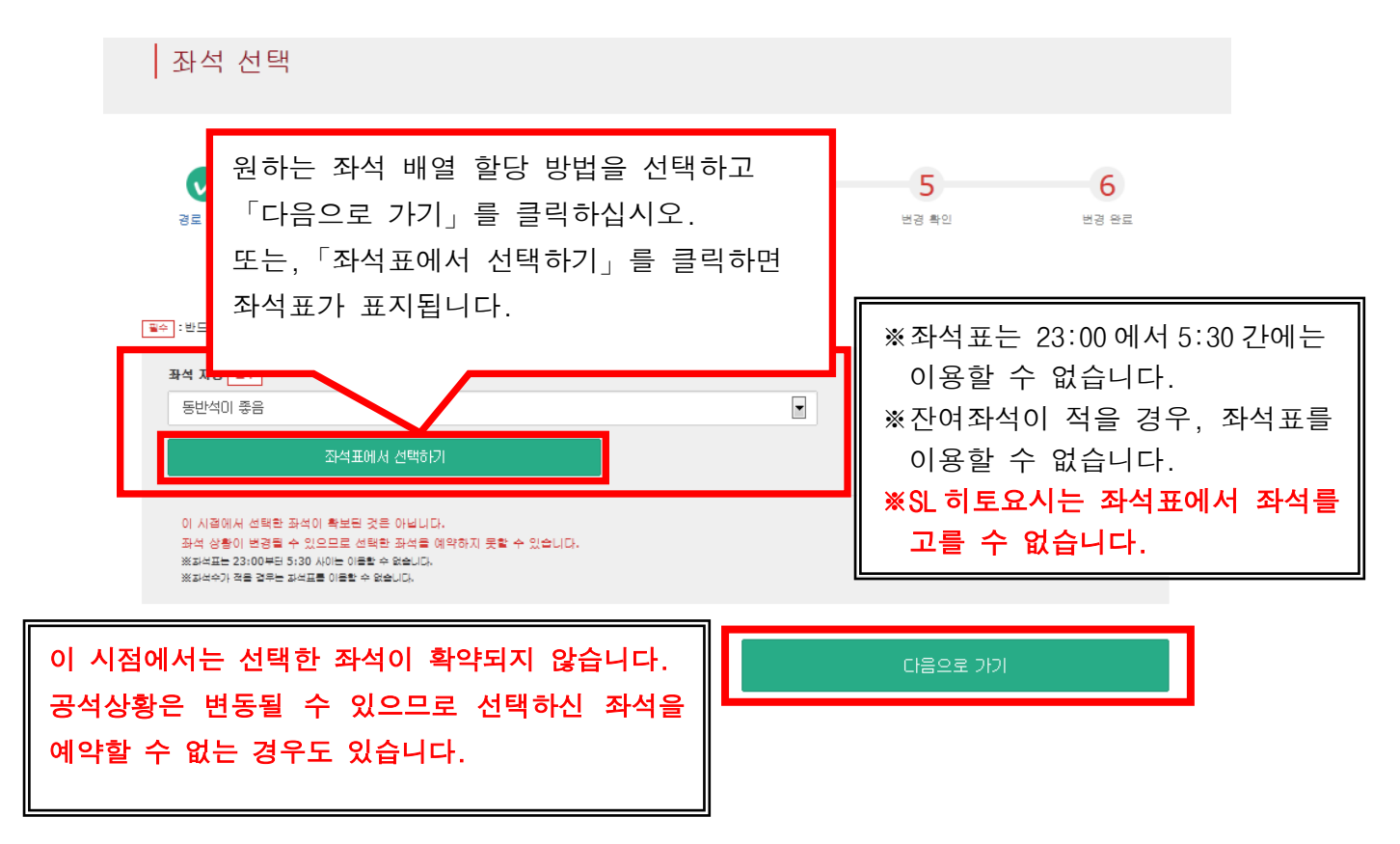

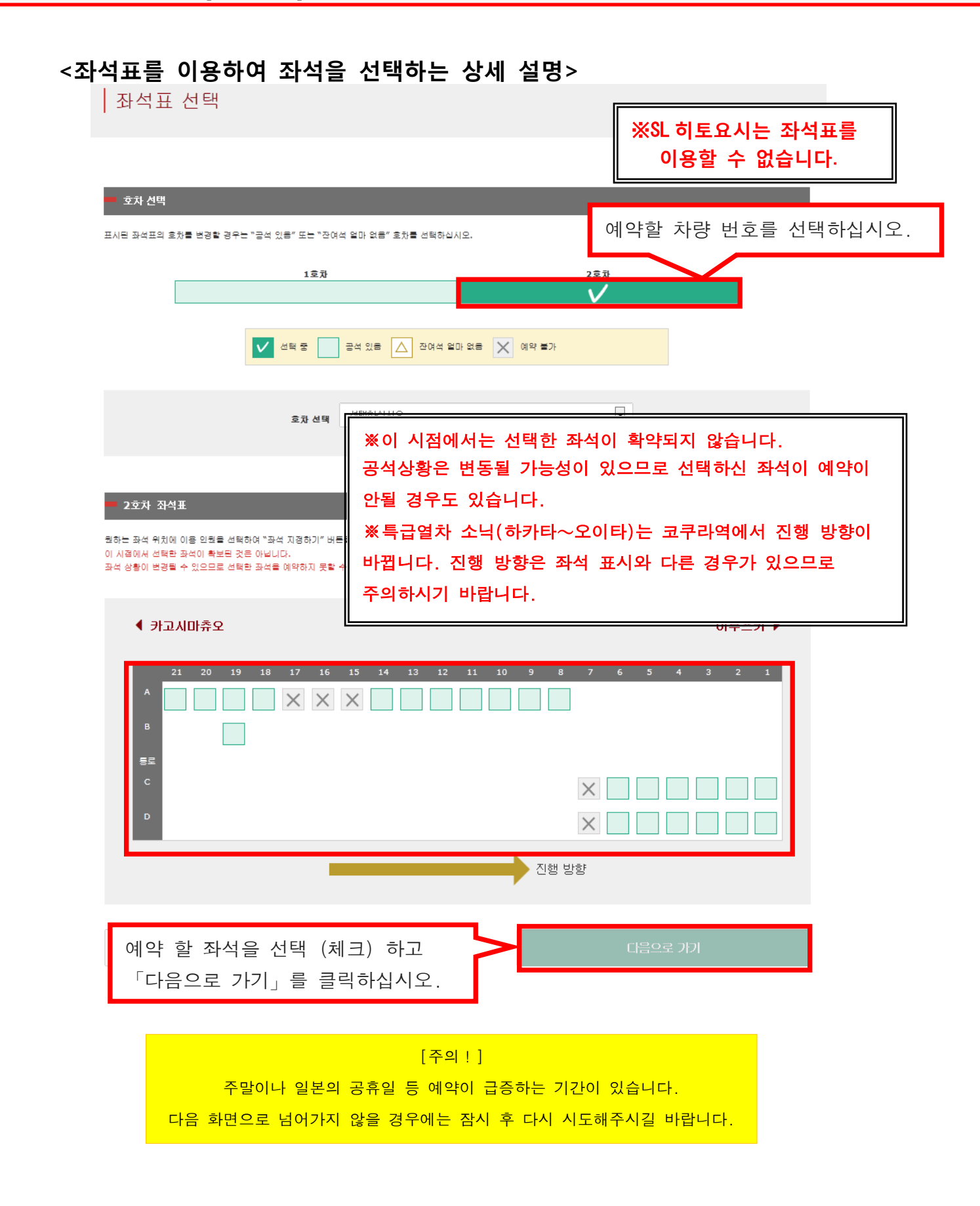

#### (6) 결제에 사용 할 신용카드 정보를 입력합니다.

|                    | 신용카드                                                                                        | 정보 입력                                                       |                                                  |                                              |                         |              |
|--------------------|---------------------------------------------------------------------------------------------|-------------------------------------------------------------|--------------------------------------------------|----------------------------------------------|-------------------------|--------------|
|                    | 경로 걸색                                                                                       | <b>알</b> 차 선택                                               | 포석 선택                                            | 신름카드 정보 입<br>력                               | 5<br>변경 확인              | 6<br>ଅଞ୍ଚ ଜଣ |
|                    | 이용 가능 카드                                                                                    |                                                             | <u>VISA</u> 👫 🔚 🕼 📓                              | 2 🕅 😕 🔤 👯                                    |                         |              |
|                    | · 반드시 입력하십시:                                                                                | 2                                                           |                                                  |                                              |                         |              |
|                    | *예약한 지정권을 수영하                                                                               | H려면 구매 시에 등록한 신용카드                                          | 를 지참하셔야 합니다.                                     |                                              |                         |              |
|                    | 카드번호 필수                                                                                     | -                                                           | -                                                | -                                            |                         |              |
|                    | 유효기관(mm/yyyy)<br>01 💌                                                                       | <b>≝</b> ∻<br>/ 2015                                        |                                                  | <b>카드회사 필수</b><br>선택하십시오                     |                         | •            |
|                    | 🔲 상기는 구매자의 신                                                                                | 용카드입니다. 창구에서 티켓을                                            | 수령할 때는 구매 시 결제에 사용                               | 한 신용카드를 지참하여 제시해야 합                          | uс.                     |              |
|                    | 동아가기                                                                                        |                                                             | $\backslash$                                     |                                              | 다음으로 가기                 |              |
| 신용<br>주으<br>※<br>※ | 용카드의「카드<br>니사항을 읽고<br>신용카드는 빈<br>지정 JR 큐슈<br>신용카드를 제                                        | 프번호」,「유크<br>체크 후「다음<br><u>난드시 구매자</u><br>창구에서 예의<br>시해야 합니디 | 효기간」,「카<br>음으로 가기」<br>본인의 것이여<br><b>추하신 티켓 수</b> | 드회사」를 입력<br>를 클릭하십시오<br> 야만 합니다.<br>령 시에 고객님 | 하십시오.<br>2.<br>(구매자)이 결 | 제에 사용한       |
| 지불                 | 불에 관한 주의                                                                                    | 니사항 :                                                       |                                                  |                                              |                         |              |
| 예의                 | ·<br>·<br>·<br>·<br>·<br>·<br>·<br>·<br>·<br>·<br>·<br>·<br>·<br>·<br>·<br>·<br>·<br>·<br>· | 경우, 고객님                                                     | 닄의 신용카드                                          | 로 변경 후의                                      | 예약을 청구한                 | 후, 본래(변경     |
| 전)<br>당시<br>처리     | 의 예약을 전<br>나의 시스템은<br>나는 후일의 7                                                              | 액 환불합니디<br><u>-</u> 고객님이<br>나능성이 있습니                        | ·.<br>클릭함과 동사<br>니다.                             | 시에 결제가 치                                     | 허리됩니다만,                 | 신용카드회사의      |

### 예약내용의 확인/변경/환불

### (7) 변경 된 예약내용을 확인합니다.

| 지정석 예                | 약 변경 확인     |                   |             |            |                            |            |
|----------------------|-------------|-------------------|-------------|------------|----------------------------|------------|
| <b>र</b><br>खद्म येथ | 알차 선택       | <b>오</b><br>좌석 선택 | 신용카드 정<br>역 | 년 11 번경 확인 | <mark>6</mark><br>ਖ਼ੁਲੂ ਦਵ |            |
| 다음 내용으로 지경석 예약       | 약을 해도 좋습니까? |                   |             |            |                            |            |
| 🗖 지불 금액              |             |                   |             |            |                            |            |
| 변경 전 구매 금액[A]        |             |                   |             |            |                            |            |
|                      | 1인당 가격      | 매수                | 소계          |            |                            |            |
| 섬인                   | JPY 1,000   | 2                 | JPY 2,000   |            |                            |            |
| 어린이                  | JPY 500     | 1                 | JPY 500     |            |                            |            |
|                      | 27          | I                 | JPY 2,500   |            |                            |            |
|                      | 85          | { 수수료[B]          | JPY 330     |            |                            |            |
|                      | 환날          | ! ⊒¤≝[A - B]      | зру 2,170   |            |                            |            |
| 변경 후 구매 금액           |             |                   |             |            |                            |            |
| 40                   | 1인당 가격      | 매수                | 소계          |            |                            |            |
| 030                  | JPY 1,000   | 1                 | 1,000       |            |                            |            |
| 어딘이                  | JPY 500     | 1                 | JPY 500     |            |                            |            |
|                      | 27          |                   | JPY 1,500   |            |                            |            |
|                      |             |                   |             |            |                            |            |
| - 고객 정보              |             |                   |             |            |                            |            |
| 01=                  |             |                   |             |            |                            |            |
| Kyushu A             |             |                   |             |            |                            |            |
| 메일주소                 |             |                   |             |            |                            |            |
|                      |             |                   |             |            |                            |            |
|                      |             |                   |             | _          |                            |            |
| - 신용카드 정보            |             |                   |             | 변경된 예약     | 华내용이 올바르                   | <u>-</u> 면 |
| 카드번호                 |             | 신용카드 회사           |             |            | 눼)하기) 」를 븕                 | 클릭하십시오.    |
| ****_****_****       | -4444       | JCB               |             |            |                            |            |
|                      |             |                   | _           |            |                            |            |
| 돌아기                  | 10          |                   |             | 예약(결제)     | 하기                         |            |
|                      |             |                   | _           |            |                            |            |
|                      |             |                   |             |            |                            |            |
|                      |             |                   | [주의!]       |            |                            |            |
| 결제가                  | 완료될 때까지     | . 시간이 건           | 리는 경우가 9    |            | 류 화면으로                     |            |
|                      |             |                   |             |            |                            |            |
| 이농될                  | 때까지 브라우     | -서의 '뒤르           | 로」 버튼을 누르   | 는 등 다른 조작  | 은 하지 마십시오.                 |            |
|                      |             |                   |             |            |                            |            |

(8) 변경이 완료되었습니다.

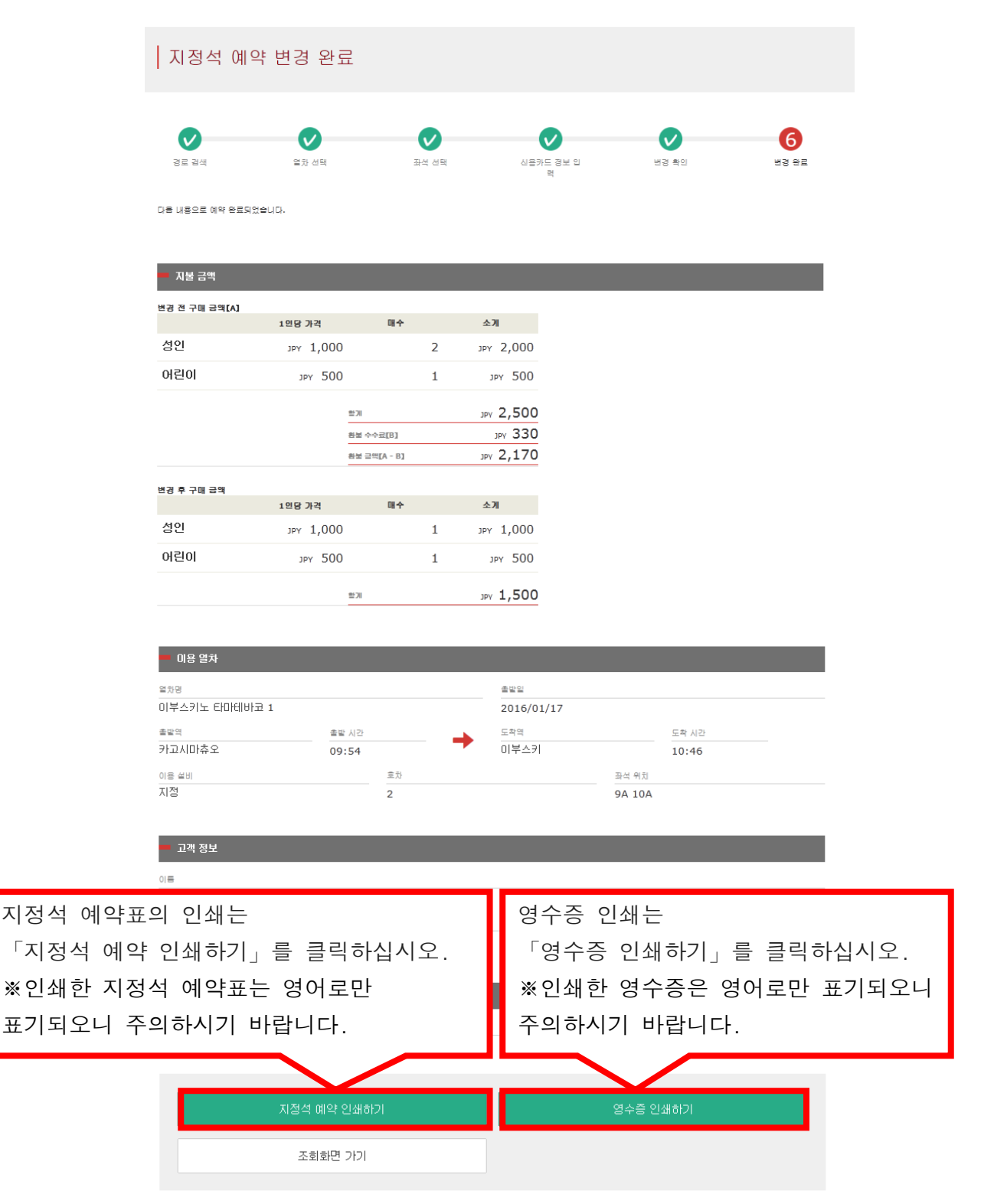

### 예약내용의 확인/변경/환불

| changed.(RO4)<br>今日 17:31                                                                                                    | 동 송신되는 이메일은 영어로만 표기됩니다.                                        |
|----------------------------------------------------------------------------------------------------|----------------------------------------------------------------|
|                                                                                                    |                                                                |
| Mr./Ms.Kyushu A                                                                                                    |                                                                |
| Thank you for using our JR Kyushu Rail Pass Online Booking                                                                                                    | э.                                                             |
| * Reservation change notification<br>Your reservation was changed as follows, and your credit ca<br>* Reservation Details                                                      | ard was charged accordingly.                                   |
| Total amount: 1,830 (JPY)                                                                                                    |                                                                |
| * Revised reservation<br>Date/time reservation was requested:2016/12/27 17:31 (Jap<br>Reservation No. 61341                                                                    | an time)                                                       |
| For 1 adult(s) and 1 child(ren)<br>Boarding date and time 2016/01/1709:58 (Japan time)                                                                                         | 지정석 예약의 상세                                                     |
| Boarding section: Kagoshima-chuo to Ibusuki<br>Train name: Ibusuki no Tamatebako 1<br>Seat(s): Car 2, 9A, 10A                                                                  | (변경 후의 내용만 기재됩니다)                                              |
| Important:<br>* Please pick up your ticket(s) prior to boarding time. Althou                                                                                                   | ·대표자 이름(본인 명의의 카드<br>Jgh your reservation is · 합계 금액(일본엔)      |
| confirmed, you will not be able to board without a ticket.                                                                                                    | R Kyushu Pail Pase (ac) (수수료가 발생한 경우에는                         |
| Once you have received your Rail Pass(es), you will no longe                                                                                                    | er be able to make changes<br>스스크기 포하디 하게 그에)                  |
| or request refunds through the JR Kyushu Rail Pass Online<br>* You will not be able to pick up tickets after boarding time                                                     | Booking.                                                       |
| automatic refund will not be provided if you fail to pick up you                                                                                                    | •신성 접수 일시<br>our ticket(s) or board your                       |
| train. If you were unable to pick up your ticket(s), please vis                                                                                                    | it the following web page • 에 약 면 오<br>. 사네 이의                 |
| Contact: https://kyushurailpass.jrkyushu.co.jp/reserve/Ing                                                                                                    | ·경제 한편<br>uiryPublicEmailInputPage · 스차 인시(인보 시가)              |
| * Tickets can be picked up from the ticket office during nor                                                                                                    | mal business hours. Hours<br>e systematic in the early · 수차 구가 |
| morning or late evening.                                                                                                    | · 열차명                                                          |
| For details about office locations and hours, please visit thi                                                                                                    | s web page:<br>• 좌석 번호                                         |
| * If you wish to cancel or change your reservation, please vi                                                                                                    | sit the JR Kyushu Rail Pass                                    |
| Online Booking and proceed as instructed.                                                                                                    |                                                                |
| canceled.                                                                                                    | 티켓 수취 시에는 본 메일이 아닌 하기 목록의                                      |
| If you are reducing the number of travelers, the refund se                                                                                                    | 제시가 필요합니다.                                                     |
| * If you would like to cancel and receive a refund after ob                                                                                                    | · 패스 보궈이 o F)케                                                 |
| come to a JR Kyushu Rail Pass office prior to your sched requests cannot be accepted after the boarding time has                                                               | •지정석 예약표                                                       |
| JR Kyushu Rail Pass Online Booking                                                                                                    | • 결제시 이용한 신용카드                                                 |
| https://kyushurailpass.jrkyushu.co.jp/reserve/                                                                                                    | 지정석 예약표를 표시/인쇄하려며 다시 당사                                        |
| * This email was sent from a send-only account.<br>* This email was sent by the JR Kyushu Rail Pass Online E<br>this email in error, please inform us of the error and then de | 홈페이지에 접속하십시오.                                                  |
| you.<br>Contact: <u>https://kyushurailpass.jrkyushu.co.jp/reserve/Inqu</u>                                                                                                    | <u>iiryPublicEmailInputPage</u>                                |
| 메일은 송신 전용입니다.                                                                                                    |                                                                |
|                                                                                                    |                                                                |

.....

# User Manual(Online)

| (10) 지정석예약표.(견본)                                                                                                    | ※지정석 예약표는 영어로만 표기됩니다                                                                                                    |
|----------------------------------------------------------------------------------------------------|----------------------------------------------------------------------------------------------------|
| ※지정석 예약표를 인쇄 후 지참하시는?<br>※지정 JR 큐슈 창구에서 예약 한 티켓을                                                                                                    | 것을 추천합니다.<br>은 수령 시 지정석 예약표를 제시하여 주십시오.                                                                                                    |
| JR KYUSH                                                                                                    | U RAIL PASS<br>e Booking                                                                                                    |
| Seating Coupon<br>JR Kyushu Reser                                                                                                    | Display Date: 2017/12/27 17:32(JST)<br>Date and Time of Purchase: 2017/12/27 17:31(JST)                                                                                                    |
| * Please pick up your ticket(s) from the ticket office 30 minute:<br>you will not be able to board without a ticket. * Your ticket(s) will be given to you when you pick up your Rail<br>you will no longer be able to make changes or request refunds * To receive your tickets, you must present the following: <ul> <li>The credit card you used when making the reservation.<br/>Note: For fastest pickup, you should also present your reser</li> <li>* Tickets can be picked up from the ticket office during normal<br/>Please check ahead if planning to pick up your ticket in the e:</li> <li>* For details about locations and hours, go here. (https://www.ji</li> </ul> | s before train departure time. Although your reservation is confirmed.<br>Pass(es). Once you have received your Rail Pass(es),<br>through the online sales service.<br>ved seat receipt (this receipt).<br>business hours. Hours vary by location.<br>arly morning or late evening.<br>rkyushu.co.jp/english/pdf/BusinessHours.pdf)                                              |
| Reservation Receipt No.<br>R00017120004449                                                                                                    | KRP Reservation No.<br>K00015120000669<br>MARS No.<br>61341                                                                                                    |
| Purchaser Information Name                                                                                                    | Card Brand Card No.                                                                                                    |
| Purchaser Details<br>Boarding Day<br>2016/01/17<br>Departure Station<br>Kagoshima-chuo<br>Arrival Station<br>Ibusuki<br>Train Name<br>Ibusuki no Tamatebakol<br>Facilities Usage<br>Reserved Seat<br>Seat(s)<br>Car 2 9A, 9B<br>Amount Used<br>JPY 1,500<br>Travelers<br>Adult(s) 1<br>Child(ren) 1<br>NOTICE<br>* To change or cancel                                                                                                    | Departure Time<br>09:58<br>Arrival Time<br>10:49<br>Travel Time<br>00:51                                                                                                    |
| To make changes to your ticket reservation, or to cancel it fo<br>service no later than 6 minutes before departure and receipt.<br>If you would like to cancel and receive a refund after obtaini<br>your scheduled departure time. Refund requests cannot be accep<br>Please note that a refund service charge will be applied when<br>travelers, the refund service charge will be applied for each<br>* Inquiries<br>Please access JR Kyushu Rail Pass Online Booking and submit you<br>Please have your KRP reservation number handy so that you can<br>(https://kyushurailpass.jrkyushu.co.jp/reserve)                                                                          | r a refund, please complete the relevant procedure at our online sales<br>ng your ticket(s), please come to a JR Kyushu Rail Pass office prio to<br>ted after the boarding time has passed.<br>a reservation is canceled. If you are reducing the number of<br>individual withdrawn from the group.<br>ur query or comment using the online form.<br>provide it with your query. |
|                                                                                                    |                                                                                                    |

#### 예약내용의 확인/변경/환불

7. 좌석예약 환불

#### (1) 「지정석 예약 조회」를 선택하고 예약의 상세내용을 표지합니다.

| 2회                       |         |            |               |                  |   |
|--------------------------|---------|------------|---------------|------------------|---|
|                          |         | ·지정·       | 석 예약 조회       | 희」를 클릭합니다.       |   |
|                          |         |            |               |                  | _ |
| 20120                    |         |            |               | 지지서 에이노 지리       | - |
| 데올빼기                     | : 메약 소외 |            |               | 지상적 매약 소화        |   |
|                          | _       |            |               |                  |   |
| 신청 내용                    |         |            |               |                  |   |
| 예약 입시 2015/12/29 10:10:0 | 0       |            |               |                  |   |
| 열차명                      |         |            | 출발일           |                  |   |
| 이부스키노 타마테바코 1            |         |            | 2016/01/17    |                  |   |
| 출발역                      | 출발 시간   |            | 도착역           | 도착 시간            |   |
| 카고시마츄오                   | 09:54   |            | 미부스키          | 10:46            |   |
| 성인 어린이                   |         | 상태         |               |                  |   |
| 1 1                      |         | 발행 처리되었습니다 | ł             |                  |   |
|                          |         |            | 8 <del></del> |                  |   |
|                          |         | 344        | 8 HA          |                  |   |
|                          |         |            |               |                  |   |
| 레일패크                     | : 예약 조회 |            |               | 지정석 예약 조회        |   |
|                          |         |            |               |                  |   |
|                          |         | Г          | 상세내용 표        | 지」를 클릭하면         |   |
| 톱 페이지 가기                 |         | 좌          | 석예약의 상        | -<br>세내용이 표지됩니다. |   |

### 예약내용의 확인/변경/환불

#### (2)「환불으로 이동하기」를 클릭합니다.

1

| 지정석 예약                          | 조회         |         |                   |       |        |   |
|---------------------------------|------------|---------|-------------------|-------|--------|---|
|                                 |            |         |                   |       |        |   |
| 💻 지불 금액                         |            |         |                   |       |        |   |
|                                 | 1인당 가격     | 매수      | 소계                |       |        |   |
| 성인                              | JPY 1,000  | 1       | JPY 1,000         |       |        |   |
| 어린이                             | JPY 500    | 1       | JPY 500           |       |        |   |
|                                 | <b>환</b> 계 |         | JPY 1,500         |       |        |   |
| 🗕 이용 열차                         | _          |         | _                 |       | _      |   |
| <sup>열차명</sup><br>이부스키노 타마테바코 1 | 1          |         | 출발일<br>2016/01/17 |       |        |   |
| 출발역                             | 출발 시간      | _       | 도착역               |       | 도착 시간  |   |
| 카고시마츄오                          | 09:54      | _       | 이부스키              |       | 10:46  |   |
| 이용 설비                           |            | 호차      |                   | 좌석 위치 |        |   |
| 지성                              |            | 2       |                   | 5C 5D |        |   |
| 🗖 고객 정보                         | _          | _       | _                 | _     | _      |   |
| 01                              |            |         |                   |       |        |   |
| Kyushu A                        |            |         |                   |       |        |   |
| 메일주소                            |            |         |                   |       |        |   |
|                                 |            |         |                   |       |        |   |
| - 신용카드 정보                       |            |         |                   |       |        |   |
| 카드번호                            |            | 신용카드 회사 | 「화북로              | 이동도윽  | 큭맄하십시오 | T |
| ****_****_****-444              | 4          | JCB     |                   | .0] 2 |        |   |
|                                 |            |         |                   |       |        | _ |
|                                 |            |         |                   |       |        |   |

| 변경으로 이동                            | 환불로 이동   |  |
|------------------------------------|----------|--|
| 지정석 예약 인쇄하기                        | 영수증 인쇄하기 |  |
| 돌아가기                               |          |  |
| 예약 변경/환불 가능 시간: 05:30 - 23:00(JST) |          |  |

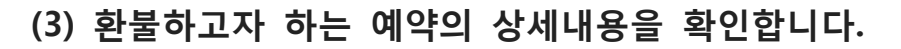

| 지정석 예              | 약 환불 확인   |             |            |             |                 |
|--------------------|-----------|-------------|------------|-------------|-----------------|
|                    |           |             |            |             |                 |
| 0                  |           |             |            |             | - 2             |
| 지정석 예약 환불<br>확이    |           |             |            |             | 지경석 예약 환불<br>와르 |
|                    |           |             |            |             |                 |
| 환불 처리해도 좋습니까?      |           |             |            |             |                 |
|                    |           |             |            |             |                 |
| ■ 환불 금액            |           |             |            |             |                 |
|                    | 1인당 가격    | 매수 소        | ۲ <u>۶</u> |             |                 |
| 성인                 | JPY 1,000 | יקנ 1       | Y 1,000    |             |                 |
| 어린이                | JPY 500   | 1           | JPY 500    |             |                 |
|                    | 함기        | 10          | 1.500      |             |                 |
|                    | 왕보        | 수수료         | леу 660    |             |                 |
|                    | 왕보        | 글액          | JPY 840    |             |                 |
| - 이용 열차            |           |             |            |             |                 |
| 여원대                |           |             | 소바이        |             |                 |
| =**8<br>이부스키노 타마테바 | ·코 1      |             | 2016/01/17 |             |                 |
| 출발역                | 출발 시간     |             | 도착역        | 도착 시간       |                 |
| 카고시마츄오             | 09:54     |             | 이부스키       | 10:46       |                 |
| 이용 설비<br>지정        |           | 호차<br><br>2 |            | 좌석 위치<br>   |                 |
|                    |           |             |            |             |                 |
| 🗕 고객 정보            |           |             |            |             |                 |
| 01 등               |           |             |            |             |                 |
| Kyushu A           |           |             |            |             |                 |
| 메일주소               |           |             |            |             |                 |
| y.takanara@jrkyu   | snu.co.jp |             |            |             |                 |
|                    | _         | _           | _          |             | _               |
| - 14 8£            |           |             |            |             |                 |
| া≣<br>Kyushu A     |           |             |            |             |                 |
| 메일주소               |           |             |            |             |                 |
|                    |           |             |            |             |                 |
|                    |           |             | _          |             |                 |
| ■ 신용카드 정보          |           |             | 환불 할 이     | ᅨ약의 상세내용을 획 | h인 후            |
| 카드번호               |           | 신용카드 회사     | 올바르면       | 「환불(결제)하기」  | 를 클릭하십시오.       |
|                    |           | 100         |            |             |                 |
|                    | [주의 ! ]   |             |            |             |                 |
| 경제가 와르된 때까?        | 지 시가이 건리느 | - 겨우가 있습니다  |            | 완동(왕세)야기    |                 |
| 경제 외리 취재이크         | 이도되 때끼고 나 | 리오거아        |            |             |                 |
| 물제 관묘 와번으로         | 이승렬 때까지 ! |             |            |             |                 |
| '뒤도」버튼을 누르         | 는 등 나른 소식 | 는 아시 바십시오   |            |             | 목차              |
|                    |           | 3:          | 3 / 35     |             | <u> </u>        |

#### 예약내용의 확인/변경/환불

(4) 환불이 완료되었습니다.

| 지정석 예약 환불 완료 | 환불의 경우 |
|--------------|--------|
|              | 수수료를 청 |
|              | 환불합니다. |
|              |        |

환불이 완료되었습니다.

지정석 예약 환불 확인 지불에 관한 주의사항: 환불의 경우, 고객님의 신용카드로 환불 수수료를 청구하고, 본래의 예약을 전액 환불합니다. 당사에서는 고객님이 클릭함과 동시에 결제가 처리되지만, 신용카드회사의 처리일은 후일의 가능성이 있습니다.

환불 금액

|     | 1인당 가격    | 매수     | 소개          |
|-----|-----------|--------|-------------|
| 성인  | JPY 1,000 |        | 1 луу 1,000 |
| 어린이 | JPY 500   |        | 1 уру 500   |
|     |           | 받게     | JPY 1,500   |
|     |           | 황불 수수료 | JPY 660     |
|     |           | 황불 금액  | JPY 840     |
|     |           |        |             |

| 이용 열차         |       |    |            |       |       |  |  |
|---------------|-------|----|------------|-------|-------|--|--|
| 열차명           |       |    | 출발일        |       |       |  |  |
| 이부스키노 타마테바코 1 |       |    | 2016/01/17 |       |       |  |  |
| 출발역           | 출발 시간 |    | 도착역        |       | 도착 시간 |  |  |
| 카고시마츄오        | 09:54 |    | 미부스키       |       | 10:46 |  |  |
| 이용 설비         |       | 호차 |            | 좌석 위치 |       |  |  |
| 지정            |       | 2  |            | 5C 5D |       |  |  |

| 🗖 고객 정보  |  |
|----------|--|
| 01=      |  |
| Kyushu A |  |
| 메일주소     |  |

| - 신용카드 정보                     |                 |               |  |
|-------------------------------|-----------------|---------------|--|
| 카드번호                          | 신용카드 회사         | 유효기관(mm/yyyy) |  |
| 환불 수수료 영수증이 필<br>「영수증 인쇄」를 클릭 | !요한 경우<br>하십시오. | 04/2020       |  |
| ※인쇄한 영수증은 영어.<br>주의하시기 바랍니다.  | 로만 표기되오니        | 영수증 인쇄하기      |  |

----

### 예약내용의 확인/변경/환불

# (5) 환불이 완료되면 자동전송되는 이메일.(견본)

| 자동 송신되는 이메일은 영어로만 표기됩니다.<br>자/Ms.Kyushu A<br>Thank you for using our JR Kyushu Rail Pass Online Booking.<br>* Refund for canceled reservation<br>A refund has been issued for your canceled reservation.<br>* Revised reservation<br>Date(Time reservation was requested:2016/12/27 17:31 (Japan<br>Reservation No. 61341<br>For 1 adult(s) and 1 child(ren)<br>Boarding date and time <u>2016/101/17</u> 09:58 (Japan time)<br>Boarding date and time <u>2016/101/17</u> 09:58 (Japan time)<br>Boarding date and time <u>2016/101/17</u> 09:58 (Japan time)<br>Boarding section: Kagoshima-chu to to Ibusuki<br>Train name: Ibusuki no Tamatebako 1<br>Seat(s): Car 2, 56 50<br>* Refund Amount and Service Charge<br>Refund Service charge will be settled through your credit card.<br>* We cannot confirm the dates these will be posted to your card. Please contact the<br>credit card company for more information.<br>We look forward to serving you in the future.<br>JR Kyushu Rail Pass Online Booking<br>Ittos://kyushurailpass.irkyushu.co.jo/reserve/<br>* 1 his email was sent form a send-only account.<br>* Nis email was sent by the JR Kyushu Rail Pass Online Booking. If you have received<br>this email was sent by the JR Kyushu Rail Pass Online Booking. If you have received<br>this email was sent by the JR Kyushu Rail Pass Online Booking. If you have received<br>this email was sent by the JR Kyushu Rail Pass Online Booking. If you have received<br>this email was sent by the JR Kyushu Rail Pass Online Booking. If you have received<br>this email was sent by the JR Kyushu Rail Pass Online Booking. If you have received<br>this email ne error please inform us of the error and then delete this message. Thank<br>you.<br>Contact: https://kyushurailpass.ifkyushu.co.jo/reserve/InquiryPublicEmailinputPage<br>Kyushu Railway Company                                                                                                    | [JR Kyushu Rail Pass] Refund for canceled re                                                                                                    | eservation.(R02)                                                                          |                |
|----------------------------------------------------------------------------------------------------|----------------------------------------------------------------------------------------------------|-------------------------------------------------------------------------------------------|----------------|
| Mr,Ms.Kyushu A<br>Thank you for using our JR Kyushu Rail Pass Online Booking<br>* Refund for canceled reservation<br>A refund has been issued for your canceled reservation.<br>* fevised reservation<br>Batef(ime reservation was requested:2016/12/27 17:31 (Japan<br>Reservation No. 6134<br>For 1 adult(s) and 1 child(ren)<br>Boarding date and time <u>2016/01/17</u> 09:58 (Japan time)<br>Boarding section: Kagoshima-chu to Ibusuki<br>Train name: Ibusuki no Tamatebako 1<br>Seat(s): Car 2. 56 50<br>* Refund Amount and Service Charge<br>Refund service charge : 660(JPY)<br>Amount Refundes: 840(JPY)<br>Important:<br>* The refund and service charge will be settled through your credit card.<br>* We look forward to serving you in the future.<br>JR Kyushu Rail Pass Online Booking<br>https://kyushurailpass.jrkyushu.co.jp/reserve/InquiryPublicEmailInputPage<br>Kyushu Railway Company<br><b>Bilg)은 소/ 전용입니다.</b>                                                                                                    | 자동 송신되는 이                                                                                                    | 메일은 영어로만 표기됩니                                                                             | 다.             |
| 지정식 예약의 상세<br>· 신청 접수 일시<br>· 에약 번호<br>· 상세 인원<br>· 에약 번호<br>· 상세 인원<br>· 에약 번호<br>· 상세 인원<br>· 승차 일시(일본 시간)<br>· 승차 구간<br>· 승차 구간<br>· 열차명<br>Participand State of the State of the State of State of State | Mr./Ms.Kyushu A                                                                                                    |                                                                                           |                |
| <ul> <li>· · · · · · · · · · · · · · · · · · ·</li></ul>                                                                                                    | Thank you for using our JR Kyushu Rail Pass Online Booking<br>* Refund for canceled reservation<br>A refund has been issued for your canceled reservation.                                                                                                    | 지정석 예약의 상세<br>・신청 접수 일시<br>・예약 번호<br>・상세 인원                                               |                |
| Reservation No. 61341<br>For 1 adult(s) and 1 child(ren)<br>Boarding section: Kagoshima-chuo to Ibusuki<br>Train name: Ibusuki no Tamatebako 1<br>Seat(s): Car 2, 50 50<br>* Refund Amount and Service Charge<br>Refund service charge: 660(JPY)<br>Amount Refunded: 840(JPY)<br>Important:<br>* The refund and service charge will be settled through your credit card.<br>* We cannot confirm the dates these will be posted to your card. Please contact the<br>credit card company for more information.<br>We look forward to serving you in the future.<br>JR Kyushu Rail Pass Online Booking<br>https://kyushurailbass.jrkyushu.co.jp/reserve/<br>* This email was sent from a send-only account.<br>* This email was sent from a send-only account.<br>* This email was sent from a send-only account.<br>* This email was sent from a send-only account.<br>* This email was sent from a send-only account.<br>* This email was sent from a send-only account.<br>* This email was sent from a send-only account.<br>* This email was sent from a send-only account.<br>* This email was sent from a send-only account.<br>* This email was sent by the JR Kyushu Rail Pass Online Booking. If you have received<br>this email in error, please inform us of the error and then delete this message. Thank<br>you.<br>Contact: https://kyushurailpass.jrkyushu.co.jp/reserve/InquiryPublicEmailInputPage<br>Kyushu Railway Company                                                                                                    | * Revised reservation<br>Date/time reservation was requested:2016/12/27 17:31 (Japar                                                                                                    | ・승차 일시(일본 시간)<br>・승차 구간<br>・역차명                                                           |                |
| Seat(5): Car 2, 50 50 * Refund Amount and Service Charge<br>Refund service charge: 660(JPY)<br>Amount Refunded: 840(JPY)<br>Important: * The refund and service charge will be settled through your credit card. * We cannot confirm the dates these will be posted to your card. Please contact the<br>credit card company for more information.<br>We look forward to serving you in the future.<br>JR Kyushu Rail Pass Online Booking<br>https://kyushurailpass.jrkyushu.co.jp/reserve/<br>* This email was sent from a send-only account.<br>* This email was sent from a send-only account.<br>* This email in error, please inform us of the error and then delete this message. Thank<br>you.<br>Contact: https://kyushurailpass.jrkyushu.co.jp/reserve/InquiryPublicEmailInputPage<br>Kyushu Railway Company                                                                                                    | Reservation No. 61341<br>For 1 adult(s) and 1 child(ren)<br>Boarding date and time <u>2016/01/1709:58</u> (Japan time)<br>Boarding section: Kagoshima-chuo to Ibusuki<br>Train name: Ibusuki no Tamatebako 1                                                   | ·좌석 번호<br>·환불 수수료 (일본엔)<br>·환불 금액 (일본엔)                                                   | )              |
| Important:<br>* The refund and service charge will be settled through your credit card.<br>* We cannot confirm the dates these will be posted to your card. Please contact the<br>credit card company for more information.<br>We look forward to serving you in the future.<br>JR Kyushu Rail Pass Online Booking<br>https://kyushurailpass.jrkyushu.co.jp/reserve/<br>* This email was sent from a send-only account.<br>* This email was sent from a send-only account.<br>* This email was sent by the JR Kyushu Rail Pass Online Booking. If you have received<br>this email in error, please inform us of the error and then delete this message. Thank<br>you.<br>Contact: https://kyushurailpass.jrkyushu.co.jp/reserve/InquiryPublicEmailInputPage<br>Kyushu Railway Company                                                                                                    | * Refund Amount and Service Charge<br>Refund service charge: 660(JPY)<br>Amount Refunded: 840(JPY)                                                                                                    |                                                                                           |                |
| We look forward to serving you in the future.<br>JR Kyushu Rail Pass Online Booking<br>https://kyushurailpass.jrkyushu.co.jp/reserve/<br>* This email was sent from a send-only account.<br>* This email was sent by the JR Kyushu Rail Pass Online Booking. If you have received<br>this email in error, please inform us of the error and then delete this message. Thank<br>you.<br>Contact: https://kyushurailpass.jrkyushu.co.jp/reserve/InquiryPublicEmailInputPage<br>Kyushu Railway Company<br>메일은 송신 전용입니다.                                                                                                    | Important:<br>* The refund and service charge will be settled through you<br>* We cannot confirm the dates these will be posted to your<br>credit card company for more information.                                                                           | r credit card.<br>card. Please contact the                                                |                |
| JR Kyushu Rail Pass Online Booking<br>https://kyushurailpass.jrkyushu.co.jp/reserve/<br>* This email was sent from a send-only account.<br>* This email was sent by the JR Kyushu Rail Pass Online Booking. If you have received<br>this email in error, please inform us of the error and then delete this message. Thank<br>you.<br>Contact: https://kyushurailpass.jrkyushu.co.jp/reserve/InquiryPublicEmailInputPage<br>Kyushu Railway Company<br>메일은 송신 전용입니다.                                                                                                    | We look forward to serving you in the future.                                                                                                    |                                                                                           |                |
| * This email was sent from a send-only account.<br>* This email was sent by the JR Kyushu Rail Pass Online Booking. If you have received<br>this email in error, please inform us of the error and then delete this message. Thank<br>you.<br>Contact: <u>https://kyushurailpass.jrkyushu.co.jp/reserve/InquiryPublicEmailInputPage</u><br>Kyushu Railway Company<br>메일은 송신 전용입니다.                                                                                                    | JR Kyushu Rail Pass Online Booking<br>https://kyushurailpass.jrkyushu.co.jp/reserve/                                                                                                    |                                                                                           |                |
| Kyushu Railway Company<br>메잌은 송신 전용입니다.                                                                                                    | * This email was sent from a send-only account.<br>* This email was sent by the JR Kyushu Rail Pass Online Boo<br>this email in error, please inform us of the error and then de<br>you.<br>Contact: <u>https://kyushurailpass.jrkyushu.co.jp/reserve/Inqu</u> | oking. If you have received<br>lete this message. Thank<br><u>iryPublicEmailInputPage</u> |                |
| 메일은 송산 전용입니다.                                                                                                    | Kyushu Railway Company                                                                                                    |                                                                                           |                |
| 메일은 송산 전용입니다.                                                                                                    |                                                                                                    |                                                                                           |                |
|                                                                                                    | 메일은 송신 전용입니다.                                                                                                    |                                                                                           |                |
| 의 사항이 있으신 경우에는 하기의URL을 이용해주시기 바랍니다.                                                                                                    | 의 사항이 있으신 경우에는 하기의URL을 C                                                                                                    | 이용해주시기 바랍니다.                                                                              |                |
| ntact:https://kyushurailpass.jrkyushu.co.jp/reserve/InquiryPublicEmailInputPage                                                                                                    | ntact:https://kyushurailpass.jrkyushu.co.j                                                                                                    | p/reserve/InquiryPublicE                                                                  | EmailInputPage |